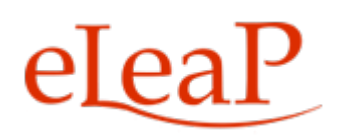

## **Trainee's Manual**

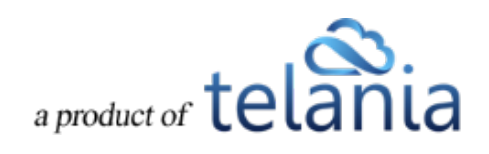

## **Table of Contents**

| KEY UPDATES TO THIS NEW INTERFACE                   | 1  |
|-----------------------------------------------------|----|
| ELEAP DOCUMENTATION                                 | 2  |
| COURSE ACCESS AND TOOLS                             | 3  |
| ELEAP LOGIN AND ACCESSING LEARNING/TRAINING COURSES | 3  |
| YOUR ELEAP LMS ACCOUNT HOME                         | 4  |
| COURSE DETAIL SCREEN                                | 5  |
| TRAINING PATHS                                      | 11 |
| QUIZ/ ASSESSMENT CENTER                             | 12 |
| FORUM/COMMUNICATION TOOL                            | 19 |
| PRODUCTIVITY TOOLS – PORTFOLIO BUILDER - "MY STUFF" | 23 |
| ELEAP™ INBOX – ELECTRONIC COMMUNICATIONS SYSTEM     | 25 |
| MY ACTIVITY – DOWNLOAD YOUR TRANSCRIPTS             | 25 |
| YOUR PROFILE                                        | 29 |
| CHANGING YOUR THEME                                 | 32 |
| SUPPORT/HELP CENTER AND ELEAP™ KNOWLEDGE-BASE       |    |

#### THANK YOU FOR CHOOSING

#### ELEAP™ LEARNING MANAGEMENT SYSTEM (LMS/LCMS)

We want to extend a warm welcome to you. We hope that eLeaP<sup>™</sup> can be a vital part of your elearning and training program. We encourage you to make continuing talent and skills management an important part of your work/career or educational journey.

"In its broadest sense, learning can be defined as a process of progressive change from ignorance to knowledge, from inability to competence, and from indifference to understanding....In much the same manner, instruction - or education - can be defined as the means by which we systematize the situations, conditions, tasks materials, and opportunities by which learners acquire new or different ways of thinking, feeling, and doing."

Cameron Fincher, "Learning Theory and Research," in Teaching and Learning in the College Classroom, edited by Kenneth A. Feldman and Michael Paulson, Ashe Reader Series, Needham, MA: Ginn Press, 1994.

The eLeaP<sup>™</sup> LMS is a secure, easy to use, web-based training platform delivering rich, powerful, intuitive e-learning in a multimedia environment using Web 2.0 technologies like AJAX & Rich Internet Applications.

The eLeaP<sup>™</sup> LMS is one of the first e-learning platforms to deliver easy-to-use web-based training in a totally secure 128 Bit encrypted environment.

## **KEY UPDATES TO THIS NEW INTERFACE**

We have made many changes to the LMS interface for easier account management and a more intuitive user experience.

#### **Key Additions:**

- Easier account navigation through natural links
- Streamlined workflow interface for efficiency and productivity
- More Intuitive user interface for improved user experience
- 'Auto Save' enabled during quiz session.
- Clear **informational alerts/notices** to guide users and provide additional helpful information.
- Enabled full vertical scroll so that users can see full display of the Course content.
- Added 'Minimum read time' clock for timed lessons Advanced Settings
- Smart Course Menu If Glossary, FAQ, Resources are not used, they don't appear in trainee's Course Menu.
- Email message notification sent to all Users or User Groups assigned to a Career Path when that Career Path has been changed (Courses added or removed from that Career Path).
- Added [Click to Launch] and [Click to Relaunch] buttons for all SCORM Courses. This way, users will easily know how to start their assigned SCORM Courses.
- Upgraded eLeaP Media System to enable easier video streaming on all major browsers.

## **ELEAP DOCUMENTATION**

This User Guide to the eLeaP<sup>™</sup> LMS system is designed to make your transition and use of our system as easy and seamless as possible.

#### This Trainee/Employee/Student User Guide is organized into seven (7) sections:

- Course Access and Tools
- Training Paths
- Quiz/Assessment Center
- Whiteboard Course-Specific Forum/Communication Tool
- Productivity Tools Portfolio Builder "My Stuff"
- Your Profile
- Support/Help Center and eLeaP<sup>™</sup> Knowledgebase

## **COURSE ACCESS AND TOOLS**

### ELEAP LOGIN AND ACCESSING LEARNING/TRAINING COURSES

To log into your eLeaP Learning & Training system, go to your special, secure website; i.e., *https://yourcompanyname.2leap.com*. You should have received this login information via email, as shown in the following illustration.

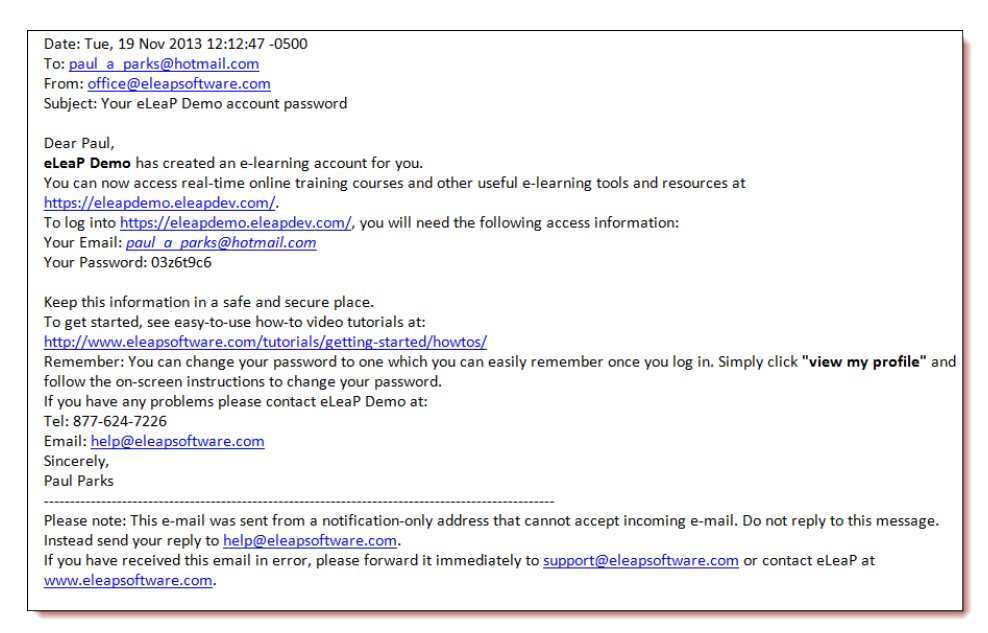

If not please check your Bulk Mail folder (in your email program) or email

#### sales@eleapsoftware.com.

Make sure you white list email coming from ELEAPSOFTWARE.COM.

The **Login** dialog, illustrated below, is where you will enter the information contained above within the **Email** and **Password** fields, as shown in the following illustration.

You will need your **email address** (which is your eLeaP login username) and password. You should have received this information in our **Welcome** email message. If you have not received this information check your 'Bulk mail' folder or contact your company's training or HR department. It is very important that you white list email coming from

**office@eleapsoftware.com**. This will help prevent any disruptions in communications you receive from eLeaP.

|                                       |                     |                                                                                                    |              | - 0 ×   |
|---------------------------------------|---------------------|----------------------------------------------------------------------------------------------------|--------------|---------|
| C D C https://eleapdemo.eleapdev.com/ |                     |                                                                                                    | <u>ه</u> - ۵ | ¢ n ★ ☆ |
| Clogin - eLeaP Demo ×                 |                     |                                                                                                    |              | _       |
| A Amazon.com = Online Sh              |                     |                                                                                                    |              |         |
|                                       |                     |                                                                                                    |              |         |
|                                       |                     |                                                                                                    |              |         |
|                                       |                     |                                                                                                    |              |         |
|                                       |                     | eLeaP                                                                                                    |              |         |
|                                       |                     |                                                                                                    |              |         |
|                                       | Tra                 | eLeaP Demo<br>aining & F-I earning System                                                                                                    |              |         |
|                                       |                     |                                                                                                    |              |         |
|                                       |                     |                                                                                                    |              |         |
|                                       |                     |                                                                                                    |              |         |
|                                       | Email               |                                                                                                    |              |         |
|                                       | Password            |                                                                                                    |              |         |
|                                       | 1 a min             | Lean't access my account                                                                                                    | r            |         |
|                                       | Login               |                                                                                                    |              |         |
|                                       |                     |                                                                                                    |              |         |
|                                       |                     |                                                                                                    |              |         |
|                                       |                     |                                                                                                    |              |         |
|                                       |                     |                                                                                                    |              |         |
|                                       |                     |                                                                                                    |              |         |
|                                       |                     |                                                                                                    |              |         |
|                                       |                     |                                                                                                    |              |         |
|                                       |                     |                                                                                                    |              |         |
|                                       | Powered by<br>eLeaP | Copyright 2000 - 2013 Tellania, LLC. All rights reserved.<br>Unauthorized use or reproduction is prohibited by<br>US copyright laws and international treaties. |              |         |

## YOUR ELEAP LMS ACCOUNT HOME

Once you are logged into your eLeaP Learning/Training system, you can begin accessing your learning and training Courses listed at the bottom of your **Welcome** screen. You can also click [Courses] or [Training Path] to access your assigned Courses and Training Path.

|                                                                       |                                     |              |             |                                                 |            | - ð ×                      |
|-----------------------------------------------------------------------|-------------------------------------|--------------|-------------|-------------------------------------------------|------------|----------------------------|
| - De Attps://eleapdemo.eleapdev.com/                                  |                                     |              |             |                                                 |            | Ø×≙80 ñ★ \$                |
| eLeaP Demo ×                                                          |                                     |              |             |                                                 |            |                            |
| File Edit View Favorites Tools Help                                   |                                     |              |             |                                                 |            |                            |
| Amazon.com - Onine Sh                                                 |                                     |              |             |                                                 |            |                            |
| eLeaP                                                                 |                                     | HOME COURSES | USER GROUPS | TRAINING PATHS FORUM MY ACTIVITY                |            | Parks, Paul A*             |
| Welcome to al eaP Demo T                                              | raining System                      |              |             |                                                 |            |                            |
| Welcome to eLear Demo                                                 | anning System                       |              |             |                                                 |            |                            |
| Add into about your organization. Edit this intermation from your Cer | npany Protile page. Test            |              |             |                                                 |            | Help @                     |
| Assigned Courses                                                      |                                     |              |             |                                                 |            | Download Completion Report |
| Course Name Course Category                                           | T Filter                            |              |             |                                                 |            |                            |
| No. <u>Name</u> *                                                     | Status                              | Deadline     | Category    | Instructor                                      |            |                            |
| 1. Technical Writing 201                                              | Not started                         | none         | Tutorials   | Griesel, Brandon ; Ssystems, John ; Parks, Paul |            |                            |
| Total Courses: 1                                                      |                                     |              |             |                                                 |            | C Hide Completed           |
| Assigned Training Paths                                               |                                     |              |             |                                                 |            |                            |
| No. Name                                                              |                                     | Status       |             | No. Courses                                     | Instructor |                            |
| 1. Training Path                                                      |                                     | Not started  |             | 2                                               | R, Vinod   |                            |
| Total Training Paths: 1                                               |                                     |              |             |                                                 |            |                            |
| Powered by Copyright 2005 - 2013 Telania, LLC. All rights reserved.   | ht laws and international treaties. |              |             |                                                 |            |                            |
|                                                                       |                                     |              |             |                                                 |            |                            |
|                                                                       |                                     |              |             |                                                 |            |                            |
|                                                                       |                                     |              |             |                                                 |            |                            |
|                                                                       |                                     |              |             |                                                 |            |                            |
|                                                                       |                                     |              |             |                                                 |            |                            |
|                                                                       |                                     |              |             |                                                 |            |                            |

To begin accessing your assigned e-Learning or Training Courses, click the name of the relevant Course, as shown in the following illustration.

| -                                                                                                    |                            |                   |                      |                             |            | - Ö 🗙                      |
|----------------------------------------------------------------------------------------------------|----------------------------|-------------------|----------------------|-----------------------------|------------|----------------------------|
| 😑 😔 🏉 https://eleapdemo.eleapdev.com/                                                                                                    |                            |                   |                      |                             |            |                            |
| eLeaP Demo ×                                                                                                    |                            |                   |                      |                             |            |                            |
| ile Edit View Favorites Tools Help                                                                                                    |                            |                   |                      |                             |            |                            |
| Amazon.com – Online Sh                                                                                                    |                            |                   |                      |                             |            |                            |
| eleaP                                                                                                    | HOME CO                    | JRSES USER GROUPS | TRAINING PATHS FORUM | MY ACTIVITY                 |            | Parks, Paul A <del>v</del> |
| Welcome to eLeaP Demo Trair                                                                                                    | ning System                |                   |                      |                             |            |                            |
| Add info about your organization. Edit this information from your Company R                                                                                                    | Profile page. Test         |                   |                      |                             |            | Help 😡                     |
| Assigned Courses                                                                                                    |                            |                   |                      |                             |            | Download Completion Report |
| Course Name Course Categoard                                                                                                    | ' Filter                   |                   |                      |                             |            |                            |
| No. Name.                                                                                                    | Status Deadli              | e Category        | Instructor           |                             |            |                            |
| 1. Technical Writing 201                                                                                                    | Not started none           | Tutorials         | Griesel, Brandon ; S | systems, John ; Parks, Paul |            |                            |
|                                                                                                    |                            |                   |                      |                             |            |                            |
| Iotal Courses: 1                                                                                                    |                            |                   |                      |                             |            | L) <u>Hoe Completed</u>    |
| Assigned Training Paths                                                                                                    |                            |                   |                      |                             |            |                            |
| No. Name                                                                                                    | State                      | 5                 |                      | No. Courses                 | Instructor |                            |
| 1. Training Path                                                                                                    | Not sta                    | rted              |                      | 2                           | R, Vinod   |                            |
| Total Training Paths: 1                                                                                                    |                            |                   |                      |                             |            |                            |
| Proceeding Copyright 2005 - 2003 Tanania, LLC All option reasoned $\underline{Cl}(\underline{Ch}\underline{C})$ Unsubscribed are an improduction is probability US copyright takes a | nd International Insulies. |                   |                      |                             |            |                            |
|                                                                                                    |                            |                   |                      |                             |            |                            |
|                                                                                                    | COURSES                    | Т                 |                      | 46                          |            |                            |

You can also click on the tab or tab or tab or tab on your top navigation menu.

## **COURSE DETAIL SCREEN**

Once you click on the name of your assigned Course, you will first access the **Course Details** page, as shown in the illustration below.

The Course Details page contains important information about your assigned Course. You should pay special attention to **Course Description**, **Objectives**, **Completion Status**, **Deadlines**, etc.

To begin accessing your Course content, click the first link within the Content portion of the

screen, or click

|                                                                                                    |                                                                                                   |                                                           | - 0 ×                         |
|----------------------------------------------------------------------------------------------------|---------------------------------------------------------------------------------------------------|-----------------------------------------------------------|-------------------------------|
| Al eaB Drane                                                                                                    | dev.com/courses/assigned_view?id=25387                                                            |                                                           |                               |
| File Edit View Favorites Tools                                                                                               | Help                                                                                              |                                                           |                               |
| 👍 🖲 Amazon.com – Online Sh                                                                                                   |                                                                                                   |                                                           |                               |
| eleaP                                                                                                    |                                                                                                   | HOME COURSES USER GROUPS TRAINING PATHS FORUM MY ACTIVITY | Parks, Paul A•                |
| Home / Courses / View Course                                                                                                 | g 201                                                                                             |                                                           |                               |
| COURSE CONTENT MY STUFF                                                                                                    |                                                                                                   |                                                           | Help 🕖                        |
| CONTENT                                                                                                    | Name                                                                                              | Technical Writing 201                                     |                               |
| Chapter One: Course Syllabus                                                                                                 | Status                                                                                            | Not started                                               |                               |
| Technical Writing Opportunities                                                                                              | Category                                                                                          | Tutorials                                                 |                               |
|                                                                                                    | Description                                                                                       | Second of two Technical Writing Classes                   |                               |
|                                                                                                    | Objectives                                                                                        | Advance Technical Writing Concepts                        |                               |
|                                                                                                    | Instructor                                                                                        | Griesel, Brandon ; Ssystems, John                         |                               |
|                                                                                                    | Open Date                                                                                         | 11-07-2013                                                |                               |
|                                                                                                    | Start Course                                                                                      |                                                           | C back to My Assigned Courses |
| Powerfold by Copyright 1006 - 2013 Telesion $C[\underline{\rho}\underline{a}]^p \qquad \text{Unsubtrained one or reproduct}$ | a. LLC. All rights reserved.<br>does is prohibited by UE oppyright basis and international basels | n                                                         |                               |
|                                                                                                    |                                                                                                   |                                                           |                               |

You can collapse or expand the Content Menu to suit your style.

The following functionality is also available:

**Glossary**: A Glossary is a list of terms with the definitions for those terms. Traditionally, a glossary appears at the end of a book and includes terms within that book which are either

newly introduced or at least uncommon. Click on the **Course Details** screen to view its Glossary.

|                                                                                                    |                 |            |                |       |             | - 0 🗙                                                   |
|----------------------------------------------------------------------------------------------------|-----------------|------------|----------------|-------|-------------|---------------------------------------------------------|
| G https://eleapdemo.eleapdev.com/courses/assigned_glossary?id=25387                                                                                               |                 |            |                |       |             | A ★ A 558+Q                                             |
| C eLeaP Demo ×                                                                                                    |                 |            |                |       |             |                                                         |
| File Edit View Favorites Tools Help                                                                                                    |                 |            |                |       |             |                                                         |
| 👍 🚨 Amazon.com – Online Sh                                                                                                    |                 |            |                |       |             |                                                         |
| eLeaP                                                                                                    | HOME COURSES US | SER GROUPS | TRAINING PATHS | FORUM | MY ACTIVITY | Parks, Paul A*                                          |
| Home / Courses / Technical Writing 201 / Glossary                                                                                                    |                 |            |                |       |             |                                                         |
| Technical Writing 201                                                                                                    |                 |            |                |       |             |                                                         |
| reclinical writing 201                                                                                                    |                 |            |                |       |             |                                                         |
| COURSE CONTENT MY STUFF                                                                                                    |                 |            |                |       |             |                                                         |
|                                                                                                    |                 |            |                |       |             |                                                         |
| Term in all Glossary Q Search                                                                                                    |                 |            |                |       |             | M A B C D E E G H I J K L M N O P G B S I U V W X Y Z # |
|                                                                                                    |                 |            |                |       |             |                                                         |
| Technical Writing                                                                                                    |                 |            |                |       |             |                                                         |
| Software Documentation, Blogs, Online Help                                                                                                    |                 |            |                |       |             |                                                         |
|                                                                                                    |                 |            |                |       |             |                                                         |
| Total Glossary Terms: 1                                                                                                    |                 |            |                |       |             | < back                                                  |
| Powered by                                                                                                    |                 |            |                |       |             |                                                         |
| eleaP Copyright 2009 - 2013 Telania, LLC. All rights reserved.<br>Unsuthorized use or reproduction is prohibited by US copyright laws and international treaties. |                 |            |                |       |             |                                                         |
|                                                                                                    |                 |            |                |       |             |                                                         |
|                                                                                                    |                 |            |                |       |             |                                                         |
|                                                                                                    |                 |            |                |       |             |                                                         |
|                                                                                                    |                 |            |                |       |             |                                                         |
|                                                                                                    |                 |            |                |       |             |                                                         |
|                                                                                                    |                 |            |                |       |             |                                                         |
|                                                                                                    |                 |            |                |       |             |                                                         |
|                                                                                                    |                 |            |                |       |             |                                                         |
|                                                                                                    |                 |            |                |       |             |                                                         |
|                                                                                                    |                 |            |                |       |             |                                                         |

**FAQ**: Get answers to some frequently asked questions by clicking on the **Course Details** screen.

|                                                                                                    | - ð 💌          |
|----------------------------------------------------------------------------------------------------|----------------|
| 🗲 \ominus 🔯 https://eleapdemo.eleapdex.com/courses/assigned_tags?id=25387                                                                                          | (2) 🛧 🏦 5 日日 2 |
| 🧟 elea P Demo 🛛 🗙                                                                                                    |                |
| File Edit View Favorites Tools Help                                                                                                    |                |
| 😪 🕭 Amazon.com – Online Sh                                                                                                    |                |
| eleap HOME COURSES USER GROUPS TRAINING PATHS FORUM MY ACTIVITY                                                                                                    | Parks, Paul A* |
| Home / Courses / Technical Writing 201 / FAG                                                                                                    |                |
| Technical Writing 201                                                                                                    |                |
|                                                                                                    |                |
| COURSE CONTENT MY STUFF                                                                                                    |                |
|                                                                                                    |                |
| Q: Uhar in the Average Salar for a Technical White<br>A Descent of the Average Salar for a Technical White<br>A Descent of the Average Salar for a Technical White |                |
| At Legenarg on Experience, a recritical vitter can can benneen 340,000 per tear.                                                                                   |                |
| Total FAQ: 1                                                                                                    |                |
|                                                                                                    | < back         |
| Powerski fy<br><u>elegap</u><br>Unadrozed as a rapsolution is profelled to US approfit lass and insolution treates.                                                |                |
|                                                                                                    |                |

**Resources**: Your Course Instructor has created useful web-based resources list for this Course.

Access these helpful web resources by clicking on the **Course Details** screen.

|                                                                                                    |              |             |                |       |             | = 0 ×                                   |
|----------------------------------------------------------------------------------------------------|--------------|-------------|----------------|-------|-------------|-----------------------------------------|
|                                                                                                    |              |             |                |       |             | (1) 1 1 1 1 1 1 1 1 1 1 1 1 1 1 1 1 1 1 |
| 🥭 eLeaP Demo 🛛 🗙                                                                                      |              |             |                |       |             |                                         |
| File Edit View Favorites Tools Help                                                                   |              |             |                |       |             |                                         |
| 🍰 🎩 Amazon.com – Online Sh                                                                            |              |             |                |       |             |                                         |
| eLeaP                                                                                                 | HOME COURSES | USER GROUPS | TRAINING PATHS | FORUM | MY ACTIVITY | 🖂 🛛 Paris, Paul A <del>v</del>          |
| Home / Courses / Technical Writing 201 / Resources                                                    |              |             |                |       |             |                                         |
| Technical Writing 204                                                                                 |              |             |                |       |             |                                         |
| rechnical writing 201                                                                                 |              |             |                |       |             |                                         |
|                                                                                                    |              |             |                |       |             |                                         |
| COURSE CONTENT MY STUFF                                                                               |              |             |                |       |             |                                         |
|                                                                                                    |              |             |                |       |             |                                         |
| Society of Technical Communicators                                                                    |              |             |                |       |             |                                         |
| Ind Jawa Sterong                                                                                      |              |             |                |       |             |                                         |
| Total Web Resources: 1                                                                                |              |             |                |       |             |                                         |
|                                                                                                    |              |             |                |       |             | < bask                                  |
| Powered by                                                                                            |              |             |                |       |             |                                         |
| eLeaP Unsuthorized use or reproduction is prohibited by US copyright laws and international treaties. |              |             |                |       |             |                                         |
|                                                                                                    |              |             |                |       |             |                                         |
|                                                                                                    |              |             |                |       |             |                                         |
|                                                                                                    |              |             |                |       |             |                                         |
|                                                                                                    |              |             |                |       |             |                                         |
|                                                                                                    |              |             |                |       |             |                                         |
|                                                                                                    |              |             |                |       |             |                                         |
|                                                                                                    |              |             |                |       |             |                                         |
|                                                                                                    |              |             |                |       |             |                                         |
|                                                                                                    |              |             |                |       |             |                                         |
|                                                                                                    |              |             |                |       |             |                                         |
|                                                                                                    |              |             |                |       |             |                                         |
|                                                                                                    |              |             |                |       |             |                                         |
|                                                                                                    |              |             |                |       |             |                                         |
|                                                                                                    |              |             |                |       |             |                                         |
|                                                                                                    |              |             |                |       |             |                                         |

**Quiz**: You might be required to take a post Course quiz assessment. If you are required to, click on the [**Quiz**] tab to access your quiz. More on quizzes later.

Note: You will need to complete your Course before you are allowed to access the quiz center.

| eLeaP                                                                      |                                                                                                | HOME COURSES     | USER GROUPS | TRAINING PATHS | FORUM | ΜΥ ΑCTIVITY | Parks, Paul A•   |
|----------------------------------------------------------------------------|------------------------------------------------------------------------------------------------|------------------|-------------|----------------|-------|-------------|------------------|
| Home / Courses / set.completed / Q<br>Quiz                                 | uiz                                                                                            |                  |             |                |       |             |                  |
| COURSE CONTENT QUIZ MY S                                                   | STUFF                                                                                          |                  |             |                |       |             |                  |
|                                                                            | Time limit                                                                                     | unlimited        |             |                |       |             | < back to Course |
| ~                                                                          | No. of Question(s)                                                                             | 3                |             |                |       |             |                  |
| PASSED                                                                     | Minimum score or percentage to pass                                                            | 35.00%           |             |                |       |             |                  |
|                                                                            | Your score                                                                                     | Your Total Score | is 100%     |                |       |             |                  |
| 1 2 3<br>Sort                                                              | 1019                                                                                           |                  |             |                |       |             |                  |
| Correct answer                                                             |                                                                                                |                  |             | Your answ      | wer   |             |                  |
| 1. 1                                                                       |                                                                                                |                  |             | 1              |       |             |                  |
| 2. 2                                                                       |                                                                                                |                  |             | 2              |       |             |                  |
| 3. 3                                                                       |                                                                                                |                  |             | 3              |       |             |                  |
| Your answer is Correct<br>Score: 1.00                                      |                                                                                                |                  |             |                |       |             |                  |
| Powered by Copyright 2005 - 2013 Telania, Unauthorized use or reproduction | LLC. All rights reserved.<br>on is prohibited by US copyright laws and international treaties. |                  |             |                |       |             |                  |

**Feedback Assessment Form**: Your Course Instructor might require some post-Course feedback assessment. This will help them measure the success of your online learning experience. Please answer these questions to the best of your ability.

|                                                                                                    |         |         |             |                |       |             |                | - 🔿 🗙          |
|----------------------------------------------------------------------------------------------------|---------|---------|-------------|----------------|-------|-------------|----------------|----------------|
|                                                                                                    |         |         |             |                |       |             | . <b>○</b> - ≙ | 20 A 🛧 🌣       |
| 🥭 eLeaP Demo 🛛 🗡                                                                                                    |         |         |             |                |       |             |                |                |
| File Edit View Favorites Tools Help                                                                                                    |         |         |             |                |       |             |                |                |
| 🎪 🖲 Amazon.com – Online Sh                                                                                                    |         |         |             |                |       |             |                |                |
| eLeaP                                                                                                    | HOME CO | URSES U | ISER GROUPS | TRAINING PATHS | FORUM | MY ACTIVITY |                | Parks, Paul Av |
| Hame / Forums<br>Forum Categories                                                                                                    |         |         |             |                |       |             |                | Help D         |
|                                                                                                    |         |         |             |                |       |             |                | reip 😡         |
|                                                                                                    |         |         |             |                |       |             |                |                |
| No. Category                                                                                                    |         |         |             |                |       |             | Topics         | Date Created   |
| A Forum Using Defined Access Rules                                                                                                    |         |         |             |                |       |             | 2              | 11-04-2013     |
| 2. Company Wide<br>For company wide discussions                                                                                                    |         |         |             |                |       |             | 0              | 12-12-2011     |
| Total Forum Categories: 2                                                                                                    |         |         |             |                |       |             |                |                |
| Persent by Copyright 2016 - 2013 Tears, LLC. Mights nerved.<br>C[CaP] Unauthorized case or reproduction is profiled by UE reprint faces and resonance treates. |         |         |             |                |       |             |                |                |

**White Board**: Do you want to post a private message to your Course Instructor? Use the White Board to post private and public messages.

| _                                                                                                    |                          |                      |             |        | - 🗖 🗙           |
|----------------------------------------------------------------------------------------------------|--------------------------|----------------------|-------------|--------|-----------------|
|                                                                                                    |                          |                      |             |        |                 |
| eLeaP Demo ×                                                                                          |                          |                      |             |        |                 |
| File Edit View Favorites Tools Help                                                                   |                          |                      |             |        |                 |
| 👍 🚨 Amazon.com – Online Sh                                                                            |                          |                      |             |        |                 |
| eLeaP                                                                                                 | HOME COURSES USER GROUPS | TRAINING PATHS FORUM | MY ACTIVITY |        | Parks, Paul A•  |
| Home / Courses / Technical Writing 201 / White Board                                                  |                          |                      |             |        |                 |
| Technical Writing 201                                                                                 |                          |                      |             |        |                 |
|                                                                                                    |                          |                      |             |        |                 |
| COURSE CONTENT MY STUFF                                                                               |                          |                      |             |        |                 |
|                                                                                                    |                          |                      |             |        |                 |
| Text Q Search                                                                                         |                          |                      |             |        |                 |
|                                                                                                    |                          |                      |             |        |                 |
| Topics                                                                                                |                          |                      |             |        | O add new topic |
| No. Topic                                                                                             | Started By               | Posts                | Open Date   | Туре   | Action          |
| 1. Questre So Far?                                                                                    | Parks, Paul              | 1                    | 11-19-2013  | Public |                 |
| Total White Board Topics: 1                                                                           |                          |                      |             |        |                 |
|                                                                                                    |                          |                      |             |        | < back          |
| Powered by Converteble 2005 - 2013 Tellarvin LL C. All violets assessed                               |                          |                      |             |        |                 |
| eleaP Unauthorized use or reproduction is prohibited by US copyright laws and international treaties. |                          |                      |             |        |                 |
|                                                                                                    |                          |                      |             |        |                 |
|                                                                                                    |                          |                      |             |        |                 |
|                                                                                                    |                          |                      |             |        |                 |
|                                                                                                    |                          |                      |             |        |                 |
|                                                                                                    |                          |                      |             |        |                 |
|                                                                                                    |                          |                      |             |        |                 |
|                                                                                                    |                          |                      |             |        |                 |
|                                                                                                    |                          |                      |             |        |                 |

**My Stuff** (Portfolio Builder): Create your own portfolio of your online e-learning or training experience. Add files, upload notes, add web links etc. Create a private journal of your e-learning journey. As shown in the following illustration, the first time you select this tab, you will need to click the **add new note** link at the right-hand side of the screen.

|                                                                                                    |      |         |             |                |       |             | - 0              |    |
|----------------------------------------------------------------------------------------------------|------|---------|-------------|----------------|-------|-------------|------------------|----|
|                                                                                                    |      |         |             |                |       |             | 🏃 🏦 ७ ଛେଥି - ୧   |    |
| CeleaP Demo ×                                                                                                    |      |         |             |                |       |             |                  |    |
| File Edit View Favorites Tools Help                                                                                                    |      |         |             |                |       |             |                  |    |
| 👍 🖲 Amazon.com – Online Sh                                                                                                    |      |         |             |                |       |             |                  |    |
| eLeaP                                                                                                    | HOME | COURSES | USER GROUPS | TRAINING PATHS | FORUM | MY ACTIVITY | Parks, Paul A    | A¥ |
| Home / Courses / Technical Writing 201 / Notes                                                                                                    |      |         |             |                |       |             |                  |    |
| Notes                                                                                                    |      |         |             |                |       |             |                  |    |
| 10105                                                                                                    |      |         |             |                |       |             |                  |    |
| COURSE CONTENT MY STUFF                                                                                                    |      |         |             |                |       |             |                  |    |
|                                                                                                    |      |         |             |                |       |             | o add new note   |    |
| NO NOTES OBATED, Olick on the 'add new acts' link                                                                                                    |      |         |             |                |       |             |                  |    |
| NO NUTES CREATED. CICK on the add new note link.                                                                                                    |      |         |             |                |       |             |                  |    |
|                                                                                                    |      |         |             |                |       |             | < back to Course | 2  |
| Powent by<br>CLCAP         Capyopt 2009-2015 Takina, LLC Af uptix assured.           Unadministed as an anyotacides is prohibited by US supplied takes and terminational treates. |      |         |             |                |       |             |                  |    |

As shown in the following illustration, you can click the **upload a file with this note link** to add files, and you can enter and format text within the Content Editor.

|                                                                                                    |              |             |                |       |             | - 0          | ×                   |
|----------------------------------------------------------------------------------------------------|--------------|-------------|----------------|-------|-------------|--------------|---------------------|
| C D C https://eleapdemo.eleapdev.com/notes/?id=25387                                                  |              |             |                |       |             | D-288-C      | * 🔅                 |
| 🧟 eLeaP Demo 🛛 🗙                                                                                      |              |             |                |       |             |              |                     |
| File Edit View Favorites Tools Help                                                                   |              |             |                |       |             |              |                     |
| 👍 🖲 Amazon.com – Online Sh                                                                            |              |             |                |       |             |              |                     |
| eLeaP                                                                                                 | HOME COURSES | USER GROUPS | TRAINING PATHS | FORUM | MY ACTIVITY | Darks,       | Paul A <del>v</del> |
| Home / Courses / Technical Writing 201 / Notes                                                        |              |             |                |       |             |              |                     |
| Notes                                                                                                 |              |             |                |       |             |              |                     |
| 110103                                                                                                |              |             |                |       |             |              |                     |
| COURSE CONTENT MY STUFF                                                                               |              |             |                |       |             |              |                     |
| A unload a file with this note                                                                        |              |             |                |       |             |              |                     |
| Note *                                                                                                |              |             |                |       |             |              |                     |
| B ≠ U A • ♥ •   # = = = = = = = = = = = = = = = = = =                                                 |              |             |                |       |             |              |                     |
|                                                                                                    |              |             |                |       |             |              |                     |
|                                                                                                    |              |             |                |       |             |              |                     |
|                                                                                                    |              |             |                |       |             |              |                     |
|                                                                                                    |              |             |                |       |             |              |                     |
|                                                                                                    |              |             |                |       |             |              |                     |
|                                                                                                    |              |             |                |       |             |              | ~                   |
|                                                                                                    |              |             |                |       |             |              |                     |
| submit × <u>cancel</u>                                                                                |              |             |                |       |             |              |                     |
|                                                                                                    |              |             |                |       |             | O add net    | v note              |
|                                                                                                    |              |             |                |       |             |              | _                   |
| NO NOTES CREATED. Click on the 'add new note' link.                                                   |              |             |                |       |             |              |                     |
|                                                                                                    |              |             |                |       |             | Chark to C   |                     |
|                                                                                                    |              |             |                |       |             | Contribution |                     |
| Powered by Copyright 2005 - 2013 Telania, LLC. All rights reserved.                                   |              |             |                |       |             |              |                     |
| CLCAP Unautherized use or reproduction is prohibited by US copyright laws and international treaties. |              |             |                |       |             |              |                     |
|                                                                                                    |              |             |                |       |             |              |                     |
|                                                                                                    |              |             |                |       |             |              |                     |

Once you are satisfied with the Note, click . As shown in the following illustration, the system confirms and displays the Note on the **My Stuff** screen.

## **TRAINING PATHS**

eLeaP<sup>™</sup> LMS delivers personalized learning and training just for you. The Training Path system allows you to access training/learning programs customized for you.

Let's say that you, John Smith, need to take your "Managing by Walking Around", "The Science of the Sale", "Sexual Harassment Training for Supervisors" and "Workplace Ethics and Compliance" Courses in a specific order. A Training Path called "Middle Management Learning Program I" will be created for you.

To access your Training Path Center, click **TRAINING PATHS** on the top navigation menu. The available **Career Paths** will be displayed. Click **[the name of your assigned Training Path]** to see the details of your personalized Training Path.

Note: Some Courses in your Training Path might require Quiz Assessment.

To begin accessing Courses in your assigned career path, click on the name of the available Courses.

|                                                                                                    |                                         |                   |            | - ð ×          |
|----------------------------------------------------------------------------------------------------|-----------------------------------------|-------------------|------------|----------------|
| G https://eleapdemo.eleapdev.com/career_paths/assigned                                                                                                    |                                         |                   |            | Ø×≜80 ñ★Ø      |
| 🥖 eLeaP Demo 🛛 🗙                                                                                                    |                                         |                   |            |                |
| File Edit View Favorites Tools Help                                                                                                    |                                         |                   |            |                |
| 🐅 🖲 Amazon.com – Online Sh                                                                                                    |                                         |                   |            |                |
| eLeaP                                                                                                    | HOME COURSES USER GROUPS TRAINING PATHS | FORUM MY ACTIVITY |            | Parks, Paul A* |
| Home / Training Paths / Assigned Training Paths                                                                                                    |                                         |                   |            |                |
| Assigned Training Paths                                                                                                    |                                         |                   |            |                |
| ricolgileu frainig raile                                                                                                    |                                         |                   |            | Help 😡         |
|                                                                                                    |                                         |                   |            |                |
| Name Tilter                                                                                                    |                                         |                   |            |                |
|                                                                                                    |                                         |                   |            |                |
| No. Name                                                                                                    | Status                                  | No. Courses       | Instructor |                |
| 1. Training Path                                                                                                    | Not started                             | 2                 | R, Vinod   |                |
| Total Training Paths: 1                                                                                                    |                                         |                   |            |                |
| Pointering         Copyright 2009 - 2013 Trainin, LLC. All rights reasoned.           CC_COP         Unsubstrated and or improvements is problemed by US topyright these and resonational trades. |                                         |                   |            |                |

As shown in the following illustration, the Access Course screen, illustrated below, is displayed.

This screen displays the details for the Course. When you are ready to begin, click.

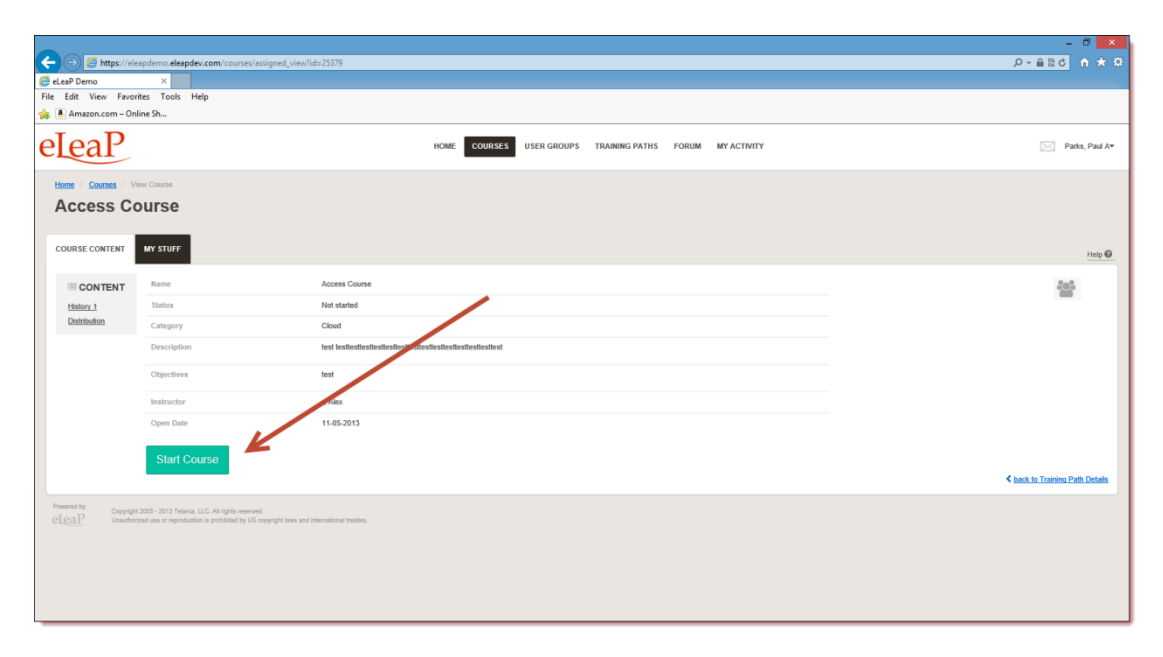

## **QUIZ/ ASSESSMENT CENTER**

eLeaP<sup>™</sup> LMS encourages you to complete Course Assessments. Assessments will help your Instructors know how well their Training Courses are going.

To take a Quiz Assessment click the QUIZ tab within the **Course Details** screen. As shown in the following illustration, you will need to have accessed and completed your Course Content prior to accessing the Quiz Center. Click the **View all lessons before starting the quiz** link to proceed.

|                                                                                                    |                         |                                    | × 0 -<br>× ↑ 02≙-0         |
|----------------------------------------------------------------------------------------------------|-------------------------|------------------------------------|----------------------------|
| File Edit View Favorites Tools Help                                                                                                    |                         |                                    |                            |
| 🎪 🚇 Amazon.com – Online Sh                                                                                                    |                         |                                    |                            |
| eleaP                                                                                                    | HOME COURSES USER GROUP | S TRAINING PATHS FORUM MY ACTIVITY | Parks, Paul A <del>v</del> |
| Home / Courses / Moers / Guiz<br>Quiz                                                                                                    |                         |                                    |                            |
| COURSE CONTENT QUIZ MY STUFF Time limit unlimited                                                                                                    |                         |                                    | < back to Course           |
| No. of Question(s) 3                                                                                                    |                         |                                    |                            |
| Minimum score or percentage to pass 1.00                                                                                                    |                         |                                    |                            |
| You have not completed all the lessons in this course.<br>Please complete the following lessons before starting the on-essessment.<br>Test<br>Server all lessons before starting the out? |                         |                                    |                            |
| Pearwork by Cappyood 2005-2007 Trainets ULD All spike reserved.<br>CLCCCP Understanding on reproduction is pushfold by US support these and                                               | ternational location.   |                                    |                            |

The View Lesson screen, illustrated below, is displayed. Once you have completed the initial

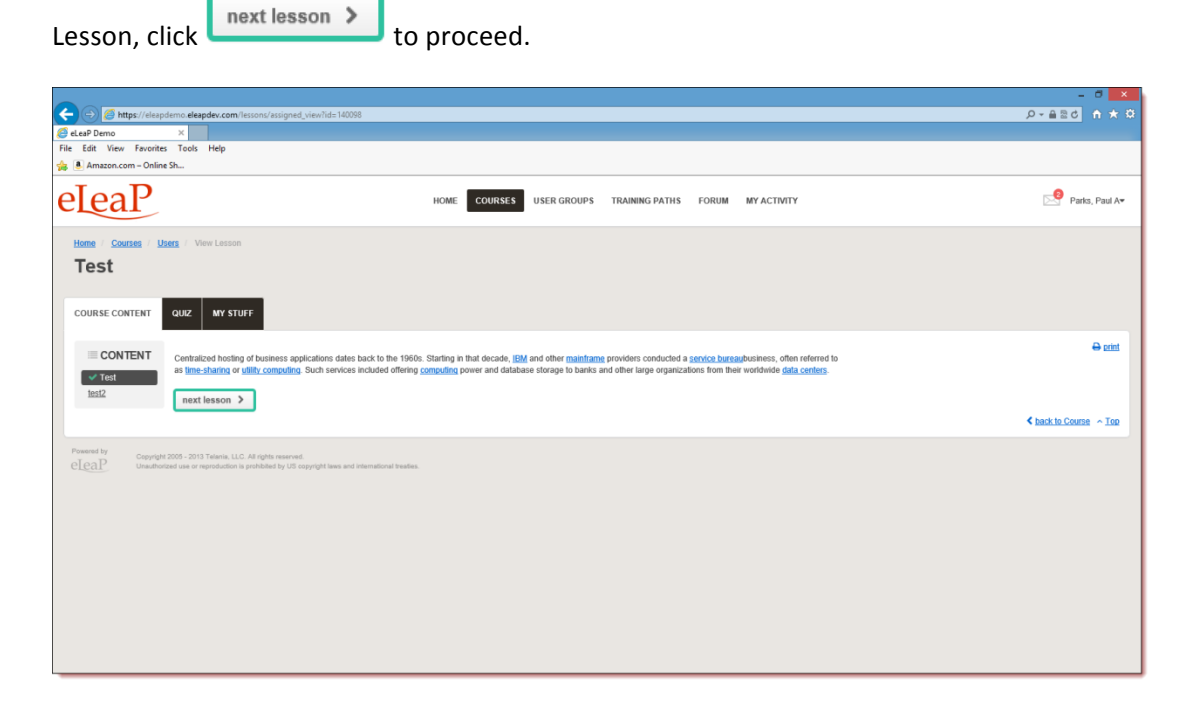

Once you reach the final Lesson within a Course, click Click here to start your quiz to start a Quiz

associated with that Course, as shown in the following illustration.

|                                                                                                    | - 8 ×            |
|----------------------------------------------------------------------------------------------------|------------------|
| 🗲 回 🙋 https://eleapdem.c.eleapdew.com/lessons/assigned_viewihd=140099                                                                                                    | ◎~●◎♂ 合 ★ 登      |
| 🧟 etas Poeno X                                                                                                    |                  |
| File Edit View Favorites Tools Help                                                                                                    |                  |
| 🚖 🕭 Amazon.com – Online Sh                                                                                                    |                  |
| eleap Home courses user groups training paths forum my activity                                                                                                    | Parks, Paul A•   |
| Home / Courses / Users / View Lesson                                                                                                    |                  |
| 10010                                                                                                    |                  |
| test2                                                                                                    |                  |
| COURSE CONTENT QUZ MY STUFF                                                                                                    |                  |
| CONTENT                                                                                                    | ⊖ print          |
| The Cloud (or SaaS) model has no physical need for indirect distribution since it is not distributed physically and is deployed almost instantaneously.                                                                                                    |                  |
| ✓ Test<br>✓ test2 Click here to start your quiz                                                                                                    |                  |
|                                                                                                    | < back to Course |
| Present ly<br><u>Cloch</u><br>Washington on reproduction is problem by the regregative set of international treatment<br>washington on reproduction is problem by the regregative set of international treatment<br>washington on the regression of the regression of the regression |                  |

The Quiz screen, illustrated below, is displayed. Click

Start quiz

to start the Quiz.

|                                                                                                    |                         |                                    | - 8 ×                      |
|----------------------------------------------------------------------------------------------------|-------------------------|------------------------------------|----------------------------|
| (a) (a) https://eleapdemo.eleapdev.com/courses/assigned_quiz?id=25390                                                                                                    |                         |                                    | ○~音回び 合★☆                  |
| CeleaP Demo ×                                                                                                    |                         |                                    |                            |
| File Edit View Favorites Tools Help                                                                                                    |                         |                                    |                            |
| 👍 🖲 Amazon.com – Online Sh                                                                                                    |                         |                                    |                            |
| eLeaP                                                                                                    | HOME COURSES USER GROUP | S TRAINING PATHS FORUM MY ACTIVITY | Parks, Paul A <del>v</del> |
| Home ( Course ) Users ( Out:<br>Quiz<br>COURSE CONTENT QUIZ MY STUFF                                                                                                    |                         |                                    |                            |
| Time limit unlimited                                                                                                    |                         |                                    | < back to Course           |
| No. of Question(s) 3                                                                                                    |                         |                                    |                            |
| Minimum score or percentage to pass 1.00                                                                                                    |                         |                                    |                            |
| Start quiz                                                                                                    |                         |                                    |                            |
| Powered by<br>Copyright 2005 - 2013 Telania, LLC. All rights reserved.<br>Unsufficience use or reproduction is prohibited by US copyright lews and international treaties |                         |                                    |                            |
|                                                                                                    |                         |                                    |                            |
|                                                                                                    |                         |                                    |                            |
|                                                                                                    |                         |                                    |                            |
|                                                                                                    |                         |                                    |                            |
|                                                                                                    |                         |                                    |                            |

The Questions screen, illustrated below, is displayed. As you answer each question within the

Quiz, click Next to continue.

|                                                                                                    |                          |                      |             | - 8 ×          |
|----------------------------------------------------------------------------------------------------|--------------------------|----------------------|-------------|----------------|
| Omega Strain Strain Strai |                          |                      |             |                |
| Cita Edita View Exuadata Tanta Hala                                                                                                    |                          |                      |             |                |
| Amazon.com - Online Sh                                                                                                    |                          |                      |             |                |
|                                                                                                    |                          |                      |             |                |
| eleal                                                                                                    | HOME COURSES USER GROUPS | TRAINING PATHS FORUM | MY ACTIVITY | Parks, Paul A• |
| Home / Courses / Users / Quiz                                                                                                    |                          |                      |             |                |
| Quiz                                                                                                    |                          |                      |             |                |
| QUIZ                                                                                                    |                          |                      |             |                |
|                                                                                                    |                          |                      |             |                |
| Questions                                                                                                    |                          |                      |             |                |
| questions.                                                                                                    |                          |                      |             |                |
| 1 2 3                                                                                                    |                          |                      |             |                |
|                                                                                                    |                          |                      |             |                |
| Short notes                                                                                                    |                          |                      |             |                |
|                                                                                                    |                          |                      |             |                |
|                                                                                                    |                          |                      |             |                |
|                                                                                                    |                          |                      |             |                |
|                                                                                                    |                          |                      |             |                |
|                                                                                                    |                          |                      |             |                |
|                                                                                                    |                          |                      |             |                |
|                                                                                                    |                          |                      |             |                |
|                                                                                                    |                          |                      |             |                |
|                                                                                                    |                          |                      |             |                |
| Next                                                                                                    |                          |                      |             |                |
|                                                                                                    |                          |                      |             |                |
| Powered by<br>Copyright 2005 - 2013 Telanis, LLC. All rights reserved.                                                                                                    |                          |                      |             |                |
| CLCal' Unauthorized use or reproduction is prohibited by US copyright laws and international treaties.                                                                                                    |                          |                      |             |                |
|                                                                                                    |                          |                      |             |                |

As you move through a Quiz, you will notice that you can click Previous to return to previous

questions if you are unsure of your answer and want to change it, as shown in the following illustration.

|                                                                                                    |              |             |                |       |             |                     | - 8 ×                     |
|----------------------------------------------------------------------------------------------------|--------------|-------------|----------------|-------|-------------|---------------------|---------------------------|
|                                                                                                    |              |             |                |       |             | ୍ନ <del>କ</del> ଇ ସ | n ★ ¤                     |
| 🥙 eLeaP Demo 🛛 🗙                                                                                      |              |             |                |       |             |                     |                           |
| File Edit View Favorites Tools Help                                                                   |              |             |                |       |             |                     |                           |
| 🍰 🖲 Amazon.com – Online Sh                                                                            |              |             |                |       |             |                     |                           |
| eLeaP                                                                                                 | HOME COURSES | USER GROUPS | TRAINING PATHS | FORUM | MY ACTIVITY | р                   | arks, Paul A <del>v</del> |
| Home / Courses / Users / Quiz                                                                         |              |             |                |       |             |                     |                           |
| Ouiz                                                                                                  |              |             |                |       |             |                     |                           |
| Quiz                                                                                                  |              |             |                |       |             |                     |                           |
|                                                                                                    |              |             |                |       |             |                     |                           |
|                                                                                                    |              |             |                |       |             |                     |                           |
| Questions:                                                                                            |              |             |                |       |             |                     |                           |
| 1 2 3                                                                                                 |              |             |                |       |             |                     |                           |
| v/n                                                                                                   |              |             |                |       |             |                     |                           |
|                                                                                                    |              |             |                |       |             |                     |                           |
|                                                                                                    |              |             |                |       |             |                     |                           |
|                                                                                                    |              |             |                |       |             |                     |                           |
| Previous Next                                                                                         |              |             |                |       |             |                     |                           |
| Powered by Convolute 2005 - 2013 Televis 11.C. All sights reserved                                    |              |             |                |       |             |                     |                           |
| eleap Unauthorized use or reproduction is prohibited by US copyright laws and international treaties. |              |             |                |       |             |                     |                           |
|                                                                                                    |              |             |                |       |             |                     |                           |
|                                                                                                    |              |             |                |       |             |                     |                           |
|                                                                                                    |              |             |                |       |             |                     |                           |
|                                                                                                    |              |             |                |       |             |                     |                           |
|                                                                                                    |              |             |                |       |             |                     |                           |
|                                                                                                    |              |             |                |       |             |                     |                           |
|                                                                                                    |              |             |                |       |             |                     |                           |
|                                                                                                    |              |             |                |       |             |                     |                           |

Once you reach the end of a Quiz, click Submit your quiz answers to submit your answers, as shown in the following illustration.

|                                                                                                    |              |             |                |       |             |           | - 🔿 🗙                     |
|----------------------------------------------------------------------------------------------------|--------------|-------------|----------------|-------|-------------|-----------|---------------------------|
| C S Mttps://eleapdemo.eleapdev.com/tests/view?question=3&id=295537                                                                                                |              |             |                |       |             | D ∞ ≞ ≅ ⊄ | $\uparrow \star \odot$    |
| 🥖 eLeaP Demo 🛛 🗡                                                                                                    |              |             |                |       |             |           |                           |
| File Edit View Favorites Tools Help                                                                                                    |              |             |                |       |             |           |                           |
| 🐅 🖲 Amazon.com – Online Sh                                                                                                    |              |             |                |       |             |           |                           |
| eLeaP                                                                                                    | HOME COURSES | USER GROUPS | TRAINING PATHS | FORUM | MY ACTIVITY | Pi        | arks, Paul A <del>▼</del> |
| Home / Courses / Users / Ouiz                                                                                                    |              |             |                |       |             |           |                           |
| 0                                                                                                    |              |             |                |       |             |           |                           |
| Quiz                                                                                                    |              |             |                |       |             |           |                           |
|                                                                                                    |              |             |                |       |             |           |                           |
|                                                                                                    |              |             |                |       |             |           |                           |
| Questions:                                                                                                    |              |             |                |       |             |           |                           |
| 1 <b>2</b> 3                                                                                                    |              |             |                |       |             |           |                           |
| True or false                                                                                                    |              |             |                |       |             |           |                           |
|                                                                                                    |              |             |                |       |             |           |                           |
| A. Taise                                                                                                    |              |             |                |       |             |           |                           |
| ⊠ b. Ifue                                                                                                    |              |             |                |       |             |           |                           |
| Previous Submit your quiz answers                                                                                                    |              |             |                |       |             |           |                           |
| Powered by                                                                                                    |              |             |                |       |             |           |                           |
| eLeaP Copyright 2005 - 2013 Telania, LLC. All rights reserved.<br>Unauthorized use or reproduction is prohibited by US copyright laws and international treaties. |              |             |                |       |             |           |                           |
|                                                                                                    |              |             |                |       |             |           |                           |
|                                                                                                    |              |             |                |       |             |           |                           |
|                                                                                                    |              |             |                |       |             |           |                           |
|                                                                                                    |              |             |                |       |             |           |                           |
|                                                                                                    |              |             |                |       |             |           |                           |
|                                                                                                    |              |             |                |       |             |           |                           |
|                                                                                                    |              |             |                |       |             |           |                           |
|                                                                                                    |              |             |                |       |             |           |                           |
|                                                                                                    |              |             |                |       |             |           |                           |

The Quiz Results screen, illustrated below, is displayed.

| -                                                                    |                                                                |                                |             | - 🗇 🗙                      |
|----------------------------------------------------------------------|----------------------------------------------------------------|--------------------------------|-------------|----------------------------|
| A ttps://eleapdemo.eleapdev.com/courses/assigne                      | d_quiz?id=25390                                                |                                |             | - ○- ▲ B c 合 ★ 印           |
| 🧉 eLeaP Demo 🛛 🕹                                                     |                                                                |                                |             |                            |
| File Edit View Favorites Tools Help                                  |                                                                |                                |             |                            |
| 👍 🖲 Amazon.com – Online Sh                                           |                                                                |                                |             |                            |
| eLeaP                                                                | HOME COURSES USE                                               | ER GROUPS TRAINING PATHS FORUM | MY ACTIVITY | Parks, Paul A <del>v</del> |
| Home / Courses / Users / Quiz                                        |                                                                |                                |             |                            |
| Quiz                                                                 |                                                                |                                |             |                            |
|                                                                      |                                                                |                                |             |                            |
| COURSE CONTENT QUIZ MY STUFF                                         |                                                                |                                |             |                            |
| Time limit                                                           | unlimited                                                      |                                |             | < back to Course           |
| No. of Question(s)                                                   | 3                                                              |                                |             |                            |
| Minimum score or percentage to pass                                  | 1.00                                                           |                                |             |                            |
| Your score                                                           | You need 33.33% to Pass this Assessment/Quiz. Your total score | a is 0%.                       |             |                            |
|                                                                      |                                                                |                                |             |                            |
| Questions and Answers                                                |                                                                |                                |             |                            |
| Questions and Answers                                                |                                                                |                                |             |                            |
| 1 2 3                                                                |                                                                |                                |             |                            |
| Short notes                                                          |                                                                |                                |             |                            |
| Answer:                                                              |                                                                |                                |             |                            |
| No answer given.<br>Your answer is Incorrect                         |                                                                |                                |             |                            |
| Score: 0.00                                                          |                                                                |                                |             |                            |
|                                                                      |                                                                |                                |             |                            |
| Powered by<br>Copyright 2005 - 2013 Telania, LLC, All rights reserve | 1                                                              |                                |             |                            |
| eleaP Unsuthorized use or reproduction is prohibited by US           | copyright laws and international treaties.                     |                                |             |                            |
|                                                                      |                                                                |                                |             |                            |

eLeaP<sup>™</sup> LMS has five (5) Quiz question types or formats:

- Multiple Choice/True/False,
- Sequence/Sort Order/Ranking,

- Essay/Short Answer/Explanation,
- Multiple Choice with Explanation, and
- Hotspot, Find Errors

To answer a "**Multiple Choice**" or "**True or False**" quiz question, choose the answer option(s) that best satisfies the requirement of the question. Click **[Next]** to advance to the Next Question.

Repeat this process as many times as needed to answer other Multiple Choice or True or False questions.

To answer a "**Sequence**, **Sort Order** or **Ranking**" type questions, click the answer choice or option you wish to arrange. You can then click the **TOP** or **BOTTOM** arrows to move the answer choice to the exact or correct answer location you want. An example of such a question might be to arrange the planets in the correct order from the nearest to the sun. You will click on any one of the answer choices and then use the **TOP** or **BOTTOM** arrows to arrange them as follows: Mercury, Venus, Earth, Mars, Jupiter …"

|                                                                                                    |                                                          | - C 🗙            |
|----------------------------------------------------------------------------------------------------|----------------------------------------------------------|------------------|
|                                                                                                    |                                                          | ¢ ★ ↑ 588+Q      |
| CeleaP Demo ×                                                                                         |                                                          |                  |
| File Edit View Favorites Tools Help                                                                   |                                                          |                  |
| 🐅 🚇 Amazon.com – Online Sh                                                                            |                                                          |                  |
| eLeaP                                                                                                 | HOME COURSES USER GROUPS TRAINING PATHS FORUM MYACTIVITY | Parks, Paul A•   |
| Home / Courses / Test-dup / Quiz                                                                      |                                                          |                  |
| Quiz                                                                                                  |                                                          |                  |
| Quiz                                                                                                  |                                                          | Time Left: 01:53 |
|                                                                                                    |                                                          |                  |
|                                                                                                    |                                                          |                  |
| Questions:                                                                                            |                                                          |                  |
| 1 2 3                                                                                                 |                                                          |                  |
|                                                                                                    |                                                          |                  |
| What are the 5 Closest Planets to the Sun?                                                            |                                                          |                  |
| Select an item from the list by clicking on it. Then use the arrows to move it up or down.            |                                                          |                  |
| 1 Earth                                                                                               |                                                          |                  |
| 2 Mars                                                                                                |                                                          |                  |
|                                                                                                    | <ul> <li>*</li> </ul>                                    |                  |
| 3 Venus                                                                                               | *                                                        |                  |
| 4 Jupiter                                                                                             |                                                          |                  |
| 5 Marrin                                                                                              |                                                          |                  |
| - Mercury                                                                                             |                                                          |                  |
| Next                                                                                                  |                                                          |                  |
| Powered by Copyright 2005 - 2013 Telania, LLC. All rights reserved.                                   |                                                          |                  |
| eleaP Unsuthorized use or reproduction is prohibited by US copyright laws and international treaties. |                                                          |                  |
|                                                                                                    |                                                          |                  |
|                                                                                                    |                                                          |                  |

If you are asked to answer a question that requires a short answer or an essay, all you have to do is **type in your answer** in the text box provided.

You might be required to explain your Multiple Choice answer. First **choose the correct answer** to the Multiple Choice question and then type in your explanation in the text box.

The last question type in the eLeaP<sup>™</sup> LMS Quiz Creator is the "Hotspot or Find the Error" question type. To correctly identify errors or other requirements in the 'Hotspot' or 'Find the Error' type question, click the relevant area of the image and type in your comment or answer explanation for your choice or selection.

\*\*If you are satisfied with your answers, 'submit your quiz answers'

# \*\* Your submission is FINAL and irreversible. You can petition your instructor to reset your Quiz.

If you don't finish a Quiz within its allotted time, or you don't answer enough of the questions correctly, the following screen will be displayed, allowing you to retake the Quiz. Click

Retry the Quiz to retake the Quiz, or click the accept this score now link to accept this

score.

|                                          |                                                         |                                                    |                           | - ° ×            |
|------------------------------------------|---------------------------------------------------------|----------------------------------------------------|---------------------------|------------------|
| C (a) (a) https://eleapdemo.eleapdev.    | com/courses/assigned_quiz?id=25384                      |                                                    |                           |                  |
| C eLeaP Demo ×                           |                                                         |                                                    |                           |                  |
| 🏤 🖲 Amazon.com – Online Sh               |                                                         |                                                    |                           |                  |
| eLeaP                                    |                                                         | HOME COURSES USER GROUPS TRAININ                   | G PATHS FORUM MY ACTIVITY | Parks, Paul A•   |
| Home / Courses / Test-dup / Quiz         |                                                         |                                                    |                           |                  |
|                                          | ' STUFF                                                 |                                                    |                           |                  |
| The time limit for this guiz has expired |                                                         |                                                    |                           |                  |
|                                          | Time limit                                              | 2.00 minute(s). Clock starts when you click "Start | Quiz"                     | < back to Course |
| ×                                        | No. of Question(s)                                      | 3                                                  |                           |                  |
| FAILED                                   | Minimum score or percentage to pass                     | 35.00%                                             |                           |                  |
|                                          | Your score                                              |                                                    |                           |                  |
| Retry the Quiz                           | You are allowed to re-take this quiz.                   |                                                    |                           |                  |
| or v accept this score now               | If you choose to re-take this quiz, your current quiz s | core will be deleted.                              |                           |                  |
| Questions and Ans                        | wers                                                    |                                                    |                           |                  |
| 1 2 3                                    |                                                         |                                                    |                           |                  |
| What are the 5 Closest Planets           | to the Sun?                                             |                                                    |                           |                  |
|                                          | Your answer                                             |                                                    |                           |                  |
| No answer given                          |                                                         |                                                    |                           | ~                |

When you do successfully complete a Quiz, the following screen will be displayed.

| eLeaP                                                                             |                                                                                                | HOME COURSES     | USER GROUPS | TRAINING PATHS | FORUM | ΜΥ ΑCTIVITY | Parks, Paul A•   |
|-----------------------------------------------------------------------------------|------------------------------------------------------------------------------------------------|------------------|-------------|----------------|-------|-------------|------------------|
| Home / Courses / set completed / Q<br>Quiz                                        | uiz                                                                                            |                  |             |                |       |             |                  |
| COURSE CONTENT QUIZ MY                                                            | STUFF                                                                                          |                  |             |                |       |             |                  |
|                                                                                   | Time limit                                                                                     | unlimited        |             |                |       |             | < back to Course |
| ✓                                                                                 | No. of Question(s)                                                                             | 3                |             |                |       |             |                  |
| PASSED                                                                            | Minimum score or percentage to pass                                                            | 35.00%           |             |                |       |             |                  |
|                                                                                   | Your score                                                                                     | Your Total Score | is 100%     |                |       |             |                  |
| 1 2 3<br>Sort                                                                     |                                                                                                |                  |             |                |       |             |                  |
| 1. 1                                                                              |                                                                                                |                  |             | 1              | Net 1 |             |                  |
|                                                                                   |                                                                                                |                  |             |                |       |             |                  |
| 2. 2                                                                              |                                                                                                |                  |             | 2              |       |             |                  |
| 3. 3                                                                              |                                                                                                |                  |             | з              |       |             |                  |
| Your answer is Correct<br>Score: 1.00                                             |                                                                                                |                  |             |                |       |             |                  |
| Powered by Copyright 2005 - 2013 Telania,<br>Clear Unauthorized use or reproducti | LLC. All rights reserved.<br>on is prohibited by US copyright laws and international treaties. |                  |             |                |       |             |                  |

## FORUM/COMMUNICATION TOOL

eLeaP<sup>™</sup> believes that informal learning can be a vital part of designing powerful e-learning and training programs. After all, the experts tell us *"80% of workers get their job know-how informally"* Jay Cross (June 2006 TD Magazine).

Forums are a great way to foster this informal and unorthodox learning. Forums allow for users to share ideas, best practices and even develop new methods of problem solving or generating ideas. That million-dollar idea could come from your training portal's forum site. We encourage you to use these interactive tools in your eLeaP<sup>™</sup> LMS package.

eLeaP<sup>™</sup> has provided tools to help you launch informal learning. Make use of your online forums or White Boards. Click on **White Board** sub menu link to access topics related to your Course.

|                                                                                                    |              |             |                |       |             | 0 0    |                  |
|----------------------------------------------------------------------------------------------------|--------------|-------------|----------------|-------|-------------|--------|------------------|
| Altps://eleapdemo.eleapdev.com/forum_categories/                                                              |              |             |                |       |             | ,D ∓ ≞ | <u>= c</u> n x x |
| File Edit View Favorites Tools Help                                                                           |              |             |                |       |             |        |                  |
| 🎪 🖲 Amazon.com – Online Sh                                                                                    |              |             |                |       |             |        | I                |
| eLeaP                                                                                                    | HOME COURSES | USER GROUPS | TRAINING PATHS | FORUM | MY ACTIVITY | Þ      | Parks, Paul A*   |
| Home / Forums                                                                                                 |              |             |                |       |             |        |                  |
| Forum Categories                                                                                              |              |             |                |       |             |        | Help 😡           |
|                                                                                                    |              |             |                |       |             |        |                  |
| No. Category                                                                                                  |              |             |                |       |             | Topics | Date Created     |
| My New Forum     A Forum Using Defined Access Rules                                                           |              |             |                |       |             | 2      | 11-04-2013       |
| 2. <u>Company Wide</u><br>For company wide discussions                                                        |              |             |                |       |             | 0      | 12-12-2011       |
| Total Forum Categories: 2                                                                                     |              |             |                |       |             |        |                  |
| Preventing<br>CLOAP<br>Unautorized out or spredenies is problem by UI reprint taxes and resonational treates. |              |             |                |       |             |        |                  |

You can send **private messages** to your Course Instructor. These messages will only be available to your Instructor.

You can send **public messages** to be posted on the Course White Board. These public messages will be available to other users assigned to your particular training Course or e-learning program. To begin, select one of the Forum Categories, as shown in the illustration above. The **Forum Category Details** screen, illustrated below, is displayed. Select the **add your comment** link.

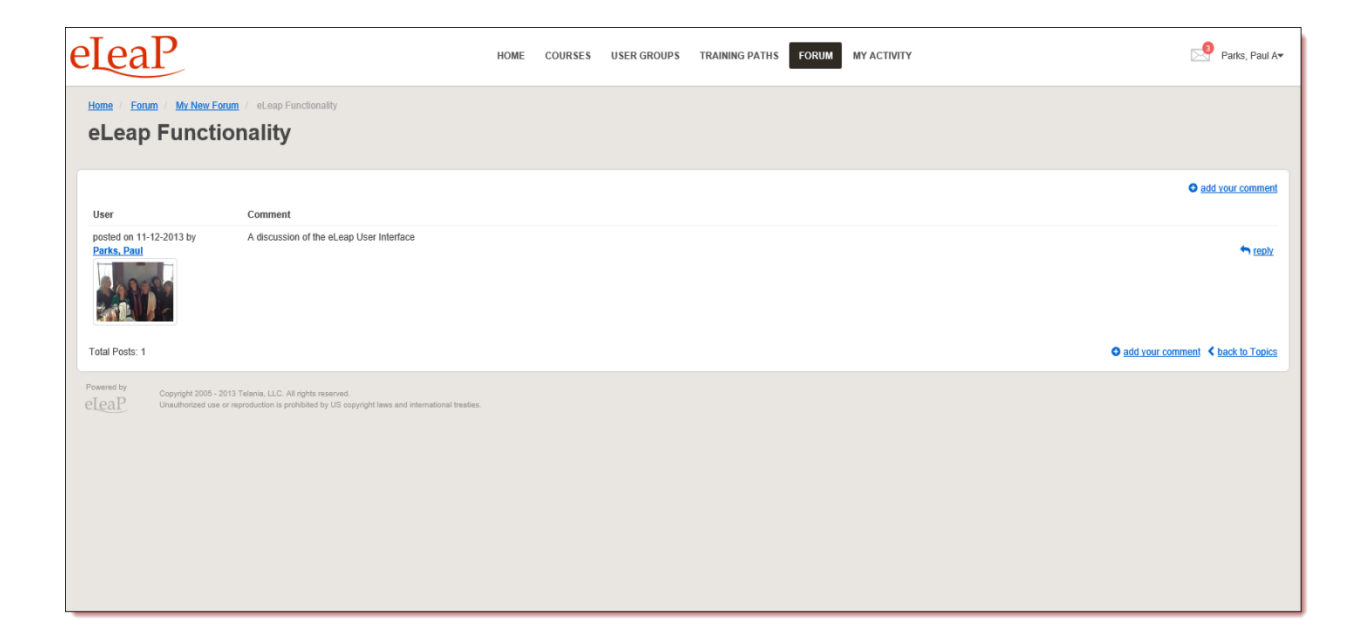

The Write your comment screen, illustrated below, is displayed. Enter your comment or

question in the Write your comment field, and then click

| eLeaP                                                                                                    | HOME | COURSES | USER GROUPS | TRAINING PATHS | FORUM | MY ACTIVITY | Parks, Paul A <del>v</del>        |
|----------------------------------------------------------------------------------------------------|------|---------|-------------|----------------|-------|-------------|-----------------------------------|
| Home / Forum / Mr. New, Forum / eLeap Functionality                                                                                                    |      |         |             |                |       |             |                                   |
| Write your comment                                                                                                    |      |         |             |                |       |             |                                   |
| I'm wondering how to join a User Group?                                                                                                    |      |         |             |                |       |             |                                   |
| submit <u>Cancel</u>                                                                                                    |      |         |             |                |       |             | add your comment                  |
| User Comment                                                                                                    |      |         |             |                |       |             |                                   |
| Pertice, Paul                                                                                                    |      |         |             |                |       |             | 🖘 teatr                           |
| Total Posts: 1                                                                                                    |      |         |             |                |       |             | add your comment < back to Topics |
| Powered by Copyright 2005 - 2013 Tellania, LLC. All rights reserved. Unsubtroteed use or reproduction is prohibited by US copyright laws and international breakes. |      |         |             |                |       |             |                                   |
|                                                                                                    |      |         |             |                |       |             |                                   |

As shown in the following illustration, your comment has been added to the discussion for that Forum Category.

| eLeaP                                                   |                                                                                                    | HOME | COURSES | USER GROUPS | TRAINING PATHS | FORUM | MY ACTIVITY | Parks, Paul A <del>v</del>        |
|---------------------------------------------------------|----------------------------------------------------------------------------------------------------|------|---------|-------------|----------------|-------|-------------|-----------------------------------|
| Home / Forum / My New For<br>eLeap Function             | um / eLeap Functionality<br>onality                                                                                 |      |         |             |                |       |             |                                   |
| User                                                    | Comment                                                                                                    |      |         |             |                |       |             | • add your comment                |
| posted on 11-12-2013 by<br>Parks, Paul                  | A discussion of the eLeap User Interface                                                                            |      |         |             |                |       |             | tably                             |
| posted on 11-21-2013 by<br>Parks, Paul A                | I'm wondering how to join a User Group?                                                                             |      |         |             |                |       |             | ◆ razky GF editi × delete         |
| Total Posts: 2                                          |                                                                                                    |      |         |             |                |       |             | add your comment < back to Topics |
| Powered by Copyright 2005 - 2<br>eleaP Unauthorized use | 113 Telania, LLC. All rights reserved.<br>reproduction is prohibited by US copyright laws and international bradies | L    |         |             |                |       |             |                                   |

You can use your White Board system as a Communication tool between you and your Instructors. You can submit private messages to your Instructor. You will be able to access

replies. Your White Board is secure and easy to use.

eLeaP<sup>™</sup> wants to help you succeed. Use these powerful tools to enhance the learning experience.

## **PRODUCTIVITY TOOLS – PORTFOLIO BUILDER - "MY STUFF"**

eLeaP<sup>™</sup> LMS users can use our simple e-portfolio builder **My Stuff** to enhance and enrich their online learning and training experience. You can add special files you have created (PDF, PPT, HTML, Graphics etc). You can also add notes and URLs of special resources you may have encountered in your online training and e-learning journey.

We encourage you to utilize this feature. Anyone familiar with GoogleNotes should be familiar with the eLeaP<sup>™</sup> LMS portfolio builder called **My Stuff**.

|                                                                                                    |                                                           | - 8 ×                         |
|----------------------------------------------------------------------------------------------------|-----------------------------------------------------------|-------------------------------|
|                                                                                                    |                                                           | 0×≙8d n ★ 0                   |
| CeleaP Demo ×                                                                                         |                                                           |                               |
| File Edit View Favorites Tools Help                                                                   |                                                           |                               |
| 👍 🖲 Amazon.com – Online Sh                                                                            |                                                           |                               |
| eLeaP                                                                                                 | HOME COURSES USER GROUPS TRAINING PATHS FORUM MY ACTIVITY | Parks, Paul A•                |
| Home / Courses / Technical Writing 201 / Notes                                                        |                                                           |                               |
| Notes                                                                                                 |                                                           |                               |
|                                                                                                    |                                                           |                               |
| COURSE CONTENT MY STUFF                                                                               |                                                           |                               |
|                                                                                                    |                                                           | O add new note                |
| Note                                                                                                  | File Posted on                                            |                               |
| Creating my first note                                                                                | 11-19-2013                                                | 🕼 <u>edit</u> 🗙 <u>delete</u> |
|                                                                                                    |                                                           |                               |
| Total Notes: 1                                                                                        |                                                           | < back to Course              |
| Powared by Conventer 2005 - 2013 Telania, LLC, All rights reserved.                                   |                                                           |                               |
| eLeaP Unauthorized use or reproduction is prohibited by US copyright laws and international treaties. |                                                           |                               |
|                                                                                                    |                                                           |                               |
|                                                                                                    |                                                           |                               |
|                                                                                                    |                                                           |                               |
|                                                                                                    |                                                           |                               |
|                                                                                                    |                                                           |                               |
|                                                                                                    |                                                           |                               |
|                                                                                                    |                                                           |                               |
|                                                                                                    |                                                           |                               |
|                                                                                                    |                                                           |                               |
|                                                                                                    |                                                           |                               |
|                                                                                                    |                                                           |                               |
|                                                                                                    |                                                           |                               |

Select the **My Stuff** tab, as shown in the following illustration.

As shown in the following illustration, you can click the **upload a file with this note link** to add files, and you can enter and format text within the Content Editor.

|                                                                                      |             |               |                |       |             | - ð 🗙                                   |
|--------------------------------------------------------------------------------------|-------------|---------------|----------------|-------|-------------|-----------------------------------------|
| ( ) Attps://eleapdemo.eleapdev.com/notes/?id=25387                                   |             |               |                |       |             | - ○ ○ ○ ○ ○ ○ ○ ○ ○ ○ ○ ○ ○ ○ ○ ○ ○ ○ ○ |
| 🥭 eLeaP Demo 🛛 🗙                                                                     |             |               |                |       |             |                                         |
| File Edit View Favorites Tools Help                                                  |             |               |                |       |             |                                         |
| 🐅 💄 Amazon.com – Online Sh                                                           |             |               |                |       |             |                                         |
| eLeaP                                                                                | HOME COURSE | 5 USER GROUPS | TRAINING PATHS | FORUM | MY ACTIVITY | 🖂 Parks, Paul A <del>v</del>            |
| Home / Courses / Technical Willing 201 / Holes<br>Notes                              |             |               |                |       |             |                                         |
| COURSE CONTENT MY STUFF                                                              |             |               |                |       |             |                                         |
| upload a file with this note                                                         |             |               |                |       |             |                                         |
| Note *                                                                               |             |               |                |       |             |                                         |
| B <i>I</i> ឬ   <u>A</u> ・型・  AK 新春港 田田 江 り (* ⇔ ※                                    |             |               |                |       |             |                                         |
|                                                                                      |             |               |                |       |             | ^                                       |
|                                                                                      |             |               |                |       |             | v                                       |
| submit X <u>cancel</u>                                                               |             |               |                |       |             | O add new role                          |
| Note                                                                                 | Eile        | Posted on     |                |       |             |                                         |
| Creation my first onte                                                               | 1.40        | 11,19,204     |                |       |             | R add W datata                          |
| Growing my least note                                                                |             | 11-19-201     |                |       |             |                                         |
| Total Notes: 1                                                                       |             |               |                |       |             | < back to Course                        |
| Powend by Capyright 2005 - 2010 Tearins, LLC. All rights reserved.<br><u>ell_eal</u> |             |               |                |       |             |                                         |

Once you are satisfied with the Note, click . As shown in the following illustration, the

system confirms and displays the Note on the  $\ensuremath{\mathbf{My}}\xspace$  screen.

|                                                                     |                |                                              | - 0 👗                        |
|---------------------------------------------------------------------|----------------|----------------------------------------------|------------------------------|
|                                                                     |                |                                              | 유·★ 🕆 5월 - 4                 |
| 🤗 eLeaP Demo 🛛 🗙                                                    |                |                                              |                              |
| File Edit View Favorites Tools Help                                 |                |                                              |                              |
| 👍 🖲 Amazon.com – Online Sh                                          |                |                                              |                              |
| eleaP                                                               | HOME COURSES I | JSER GROUPS TRAINING PATHS FORUM MY ACTIVITY | 🖂 Parks, Paul A <del>v</del> |
| Home / Courses / Technical Writing 201 / Notes                      |                |                                              |                              |
| Notes                                                               |                |                                              |                              |
| Notes                                                               |                |                                              |                              |
|                                                                     |                |                                              |                              |
| COURSE CONTENT MY STUFF                                             |                |                                              |                              |
|                                                                     |                |                                              |                              |
| The note has been added                                             |                |                                              |                              |
|                                                                     |                |                                              |                              |
|                                                                     |                |                                              | O add new note               |
| Note                                                                | File           | Posted on                                    |                              |
| Creating my first note                                              |                | 11-19-2013                                   | Carl X delete                |
| Total Notes: 1                                                      |                |                                              | < back to Course             |
|                                                                     |                |                                              |                              |
| Powarid by Copyright 2005 - 2013 Telania, LLC. All rights reserved. |                |                                              |                              |
| cupiti                                                              |                |                                              |                              |
|                                                                     |                |                                              |                              |
|                                                                     |                |                                              |                              |
|                                                                     |                |                                              |                              |
|                                                                     |                |                                              |                              |
|                                                                     |                |                                              |                              |
|                                                                     |                |                                              |                              |
|                                                                     |                |                                              |                              |
|                                                                     |                |                                              |                              |
|                                                                     |                |                                              |                              |
|                                                                     |                |                                              |                              |

We have tons of helpful productivity tools in development so be sure to always check back into your eLeaP<sup>™</sup> LMS account and see what else eLeap<sup>™</sup> is cooking up!

## **ELEAP™ INBOX – ELECTRONIC COMMUNICATIONS SYSTEM**

As a trainee or student, you can also access your eLeaP™ INBOX to receive updated email notification and communications regarding various activities in your eLeaP account, as shown in

the following illustration. Inbox messages are automatically deleted after thirty (30) days.

Remember that notification emails also do get sent to your regular email.

|                                                                                                    |              |                      |             |             | - 0 ×          |
|----------------------------------------------------------------------------------------------------|--------------|----------------------|-------------|-------------|----------------|
|                                                                                                    |              |                      |             |             | ☆★ A 558+-Q    |
| 🥭 eLeaP Demo 🛛 🕹                                                                                                    |              |                      |             |             |                |
| File Edit View Favorites Tools Help                                                                                                    |              |                      |             |             |                |
| 🌼 🖲 Amazon.com – Online Sh                                                                                                    |              |                      |             |             |                |
| eLeaP                                                                                                    | HOME COURSES | USER GROUPS TRAINING | PATHS FORUM | MY ACTIVITY | Parks, Paul A• |
| Home / Inbox                                                                                                    |              |                      |             |             |                |
| Inbox                                                                                                    |              |                      |             |             |                |
| IIIDOX                                                                                                    |              |                      |             |             |                |
|                                                                                                    |              |                      |             |             |                |
| No. 🗌 Read Subject                                                                                                    |              |                      |             |             | Date           |
| 1. O You have been assigned to: Technical Writing 201                                                                                                    |              |                      |             |             | 11-19-2013     |
| × remove selected messages                                                                                                    |              |                      |             |             |                |
| Total Inbox Messages: 1                                                                                                    |              |                      |             |             |                |
|                                                                                                    |              |                      |             |             |                |
| Protecting         Cargenty 2009-2015 Trainin, LLC All option received.           CLCOLP         Unabhroad care or responded in to profetible by US copy of taxes and relevational trades. |              |                      |             |             |                |

You can remove an Email by selecting its check box and then clicking the **remove selected messages** link.

## MY ACTIVITY – DOWNLOAD YOUR TRANSCRIPTS

Access to access and download your activity reports including Course Completion history and scores.

|                                              |             |              |             |                      |               |                                        | - 🗆 🗙          |
|----------------------------------------------|-------------|--------------|-------------|----------------------|---------------|----------------------------------------|----------------|
| C S https://eleapdemo.eleapdev.com/users/my_ | activity    |              |             |                      |               | 0 - 1                                  | 180 A X X      |
| 🦉 eLeaP Demo 🛛 👋                             |             |              |             |                      |               |                                        |                |
| File Edit View Favorites Tools Help          |             |              |             |                      |               |                                        |                |
| Amazon.com – Online Sn                       |             |              |             |                      |               |                                        |                |
| eLeaP                                        |             | HOME COURSES | USER GROUPS | TRAINING PATHS FORUM | MY ACTIVITY   |                                        | Parks, Paul Av |
| Home / My Activity                           |             |              |             |                      |               |                                        |                |
| My Activity                                  |             |              |             |                      |               |                                        |                |
|                                              |             |              |             |                      |               |                                        | Help 🕑         |
|                                              |             |              |             |                      |               | Last Login: 11-19-2013 🛕 Download Comp | letion Report  |
| Assigned Courses                             |             |              |             |                      |               |                                        |                |
| No. Name                                     | Created by  | Status       | Deadline    | Quiz                 | Quiz Finished | Number of Lessons                      | Date Assigned  |
| 1. Access Course                             | R, Vinod    | Not started  | none        | NO Quiz              |               | 2                                      | 11-19-2013     |
| 2. Technical Writing 201                     | Parks, Paul | Completed    | none        | NO Quiz              |               | 2                                      | 11-19-2013     |
| 3. Users                                     | R, Vinod    | Not started  | none        | Uncompleted          |               | 2                                      | 11-19-2013     |
| Completed Quizzes                            |             |              |             |                      |               |                                        |                |
| There are no Completed Quizzes               |             |              |             |                      |               |                                        |                |
| Completed Quizzes (SCORM)                    |             |              |             |                      |               |                                        |                |
| There are no completed SCORM courses         |             |              |             |                      |               |                                        |                |
| Assigned User Groups                         |             |              |             |                      |               |                                        |                |
| No. Name                                     |             | Created by   |             | No                   | o. of Members | Date Created                           |                |
| 1. November Students                         |             | Parks, Paul  |             |                      | 5             | 11-19-2013                             |                |
| Assigned Training Paths                      |             |              |             |                      |               |                                        |                |
| No. Name                                     | Created by  |              |             | No. of Cours         | ies           | Date Created                           |                |
| 1. Training Path                             | R, Vinod    |              |             | 2                    |               | 11-09-2013                             | ~              |

Click the **Download Transcripts** link to download your transcript for a Course. As shown in the following illustration, you will be presented with the option to either **Open** the transcript in Excel or **Save** it to your computer, where you can open it within Excel from there.

| eleaP                                | HOME                                            | COURSES USER GROUPS                 | 5 TRAINING PATHS | FORUM       | MY ACTIVITY          |                                   | Parks, Paul A•       |
|--------------------------------------|-------------------------------------------------|-------------------------------------|------------------|-------------|----------------------|-----------------------------------|----------------------|
| Home / My Activity<br>My Activity    |                                                 |                                     |                  |             |                      |                                   | Help 😡               |
| Assigned Courses                     |                                                 |                                     |                  |             | Last Login           | n: 11-21-2013 🙆 <u>Download C</u> | ompletion Report     |
| No. Name                             | Created by                                      | Status                              | Deadline         | Quiz        | Quiz Finished        | Number of Lessons                 | Date Assigned        |
| 1. Access Course                     | R, Vinod                                        | Completed                           | none             | NO Quiz     |                      | 2                                 | 11-20-2013           |
| 2. Technical Writing 201             | Parks, Paul                                     | Completed                           | none             | NO Quiz     |                      | 1                                 | 11-21-2013           |
| 3. Technical Writing 201 : DUPLICATE | Parks, Paul                                     | Completed                           | none             | NO Quiz     |                      | 1                                 | 11-21-2013           |
| 4. <u>Test-dup</u>                   | R, Vinod                                        | Quiz not completed                  | none             | Uncompleted |                      | 2                                 | 11-21-2013           |
| 5. <u>Users</u>                      | R, Vinod                                        | Completed                           | none             | Failed      | 11-21-2013           | 2                                 | 11-21-2013           |
| Completed Quizzes                    |                                                 |                                     |                  |             |                      |                                   |                      |
| No. Name                             | Date Completed                                  |                                     | Time             | Limit       | Score                | Pa                                | ssed                 |
| 1. Users                             | 11-21-2013                                      |                                     | 0 1              | min.        | 0/3                  |                                   | 0                    |
|                                      |                                                 |                                     |                  |             |                      | 3                                 | Download Transcripts |
| Completed Quizzes (SCOF              | RM)                                             |                                     |                  |             |                      |                                   |                      |
| There are no completed SCORM courses |                                                 |                                     |                  |             |                      |                                   |                      |
| Assigned User Groups                 | Do you want to open or save Quiz Transcripts 21 | -11-2013.xls (4.00 KB) from eleapde | mo.eleapdev.com? | [           | Open Save 🔻 Cancel > | ĸ                                 | ~                    |

Whichever option you choose, the Transcript file is displayed within Excel, as shown in the following illustration.

| 🗶   🚽 🕑 = (P = ) =        |                         |                |                | Microsoft Excel |                                  |                      | - 🗆 🗙                                                                                                    |
|---------------------------|-------------------------|----------------|----------------|-----------------|----------------------------------|----------------------|----------------------------------------------------------------------------------------------------|
| File Home Insert Pa       | ge Layout 🛛 Formulas    | Data Review    | View Add-In    | s Acrobat       |                                  |                      | ۵ ()                                                                                                    |
| Paste                     | $10  A^*  A^* \equiv 0$ |                | Wrap Text      | General ▼       | Conditional Format Cell          | Insert Delete Format | ∑ AutoSum * Z AutoSum * Z Aut |
|                           |                         |                | merge & center | .00 →.0         | Formatting * as Table * Styles * | v v v                | Clear * Filter * Select *                                                                                                    |
|                           | fx No.                  | Angrimerit     | 12             | NUMBER          | styles                           | Cells                |                                                                                                    |
|                           |                         |                |                |                 |                                  |                      |                                                                                                    |
| Quiz Transcripts 21-11-20 | 13 [Compatibility       | Mode]          |                |                 |                                  |                      |                                                                                                    |
| A B                       | С                       | D              | E              | F               | G 🗖                              |                      |                                                                                                    |
| 1 No. Full Name           | Course                  | Date Completed | Time Limit     | Score           | Passed                           |                      |                                                                                                    |
| 2 1 Parks, Paul A         | Users                   | 11-21-2013     | 0.00 min.      | 0/3             | NO                               |                      |                                                                                                    |
| 4                         |                         |                |                |                 |                                  |                      |                                                                                                    |
| 5                         |                         |                |                |                 |                                  |                      |                                                                                                    |
| 6                         |                         |                |                |                 |                                  |                      |                                                                                                    |
| 7                         |                         |                |                |                 | =                                |                      |                                                                                                    |
| 8                         |                         |                |                |                 |                                  |                      |                                                                                                    |
| 9                         |                         |                |                |                 |                                  |                      |                                                                                                    |
| 11                        |                         |                |                |                 |                                  |                      |                                                                                                    |
| 12                        |                         |                |                |                 |                                  |                      |                                                                                                    |
| 13                        |                         |                |                |                 |                                  |                      |                                                                                                    |
| 14                        |                         |                |                |                 |                                  |                      |                                                                                                    |
| 15                        |                         |                |                |                 |                                  |                      |                                                                                                    |
| 10                        |                         |                |                |                 | <b>v</b>                         |                      |                                                                                                    |
| Sheet1                    |                         |                |                |                 |                                  |                      |                                                                                                    |
|                           |                         |                |                |                 |                                  |                      |                                                                                                    |
|                           |                         |                |                |                 |                                  |                      |                                                                                                    |
| Ready                     |                         |                |                |                 |                                  |                      | 🛄 100% 🔿 – 🛡 🏢                                                                                                    |

You can easily export your reports into Microsoft Excel by clicking the **Download completion report** link.

\*\* If your Course Instructor chooses to enable **Completion Certificates**, you can download your

Course Certificate from your **Course Details** screen by clicking

| eLeaP                                   |                                    | HOME COURSES USER GROUPS TRAINING PATHS FORUM MY ACTIVITY                                                                           | Parks, Paul A <del>v</del>    |
|-----------------------------------------|------------------------------------|----------------------------------------------------------------------------------------------------|-------------------------------|
| Home / Courses / Vi<br>set comple       | eted                               |                                                                                                    |                               |
| COURSE CONTENT                          | QUIZ MY STUFF                      |                                                                                                    | Нер 🛛                         |
|                                         | Name                               | set completed                                                                                                    | Townload certificate          |
| ✓ History                               | Status                             | Completed                                                                                                    | 202                           |
| <ul> <li>Distribution</li> </ul>        | Category                           | Tutorials                                                                                                    | -                             |
|                                         | Description                        | Description Description Description Description Description Description Description Description Description Description Description |                               |
|                                         | Objectives                         |                                                                                                    |                               |
|                                         | Instructor                         | R, Vinod                                                                                                    |                               |
|                                         | Open Date                          | 11-06-2013                                                                                                    |                               |
|                                         |                                    |                                                                                                    | < back to My Assigned Courses |
| Powered by Copyright<br>eleaP Uneuthori | 2005 - 2013 Telania, LLC. All rigi | No reserved.<br>And by US copyright base and international treaties.                                                                |                               |

As shown in the following illustration, you are presented with the option to either **Open** or **Save** the .PDF-formatted Certificate File. Choose the **Open** option to open the file, and then save it to your computer, or click the **Save** option to download the file and then use your PDF reader to open it.

| eLeaP                                  |                                      | HOME COURSES USER GROUPS TRAINING PATHS FORUM MY ACTIVITY                                                               | Parks, Paul A <del>v</del>    |
|----------------------------------------|--------------------------------------|----------------------------------------------------------------------------------------------------|-------------------------------|
| Home / Courses / W                     | iew Course<br>eted                   |                                                                                                    |                               |
| COURSE CONTENT                         | QUIZ MY STUFF                        |                                                                                                    | Help 🔞                        |
|                                        | Name                                 | set completed                                                                                                    |                               |
| ✓ History                              | Status                               | Completed                                                                                                    | 202                           |
| <ul> <li>Distribution</li> </ul>       | Category                             | Tutorials                                                                                                    |                               |
|                                        | Description                          | Description Description Description Description Description Description Description Description Description Description |                               |
|                                        | Objectives                           |                                                                                                    |                               |
|                                        | Instructor                           | R, Vinod                                                                                                    |                               |
|                                        | Open Date                            | 11-06-2013                                                                                                    |                               |
|                                        |                                      |                                                                                                    | < back to My Assigned Courses |
| Powered by Copyright<br>eleap Unsuther | t 2006 - 2013 Telania, LLC. All rigi | for exerved.<br>I by US copyright twee and international breaks.                                                        |                               |
|                                        |                                      | Do you want to open or save Certificateset_completed.pdf from eleapdemo.eleapdev.com? Open Save 🔻 Cancel 🗴              |                               |

Whichever option you choose, the Certificate file, when viewed from within your PDF reader, will look similar to the following example.

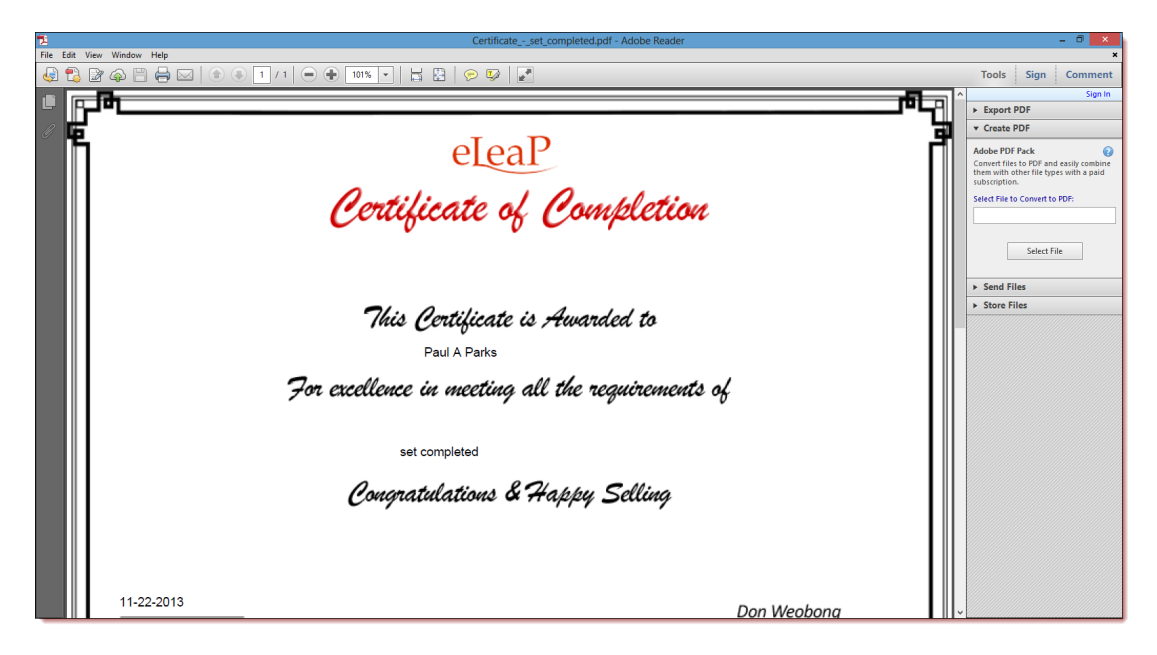

## **YOUR PROFILE**

Selecting the **PROFILE** link beneath your User Name on the **Welcome** screen allows you to associate an image with your Profile, edit that profile and change your password, if desired.

| 🗲 🕀 🖉 https://eleapdemo. <b>eleapdev.com</b> /                                                                                                    |              |             |                                                 |            | × ⊐ -<br>۵ ★ ۵ ان ک≣ - ۹   |
|----------------------------------------------------------------------------------------------------|--------------|-------------|-------------------------------------------------|------------|----------------------------|
| 🥖 eLeaP Demo 🛛 🗙                                                                                                    |              |             |                                                 |            |                            |
| File Edit View Favorites Tools Help                                                                                                    |              |             |                                                 |            |                            |
| 🐅 🖲 Amazon.com – Online Sh                                                                                                    |              |             |                                                 |            |                            |
| eLeaP                                                                                                    | HOME COURSES | USER GROUPS | TRAINING PATHS FORUM MY ACTIVITY                |            | Parks, Paul Av             |
| Welcome to eLeaP Demo Training Sys<br>Add info about your organization. Edit this information from your Company Profile page. Test                                                                              | tem          |             |                                                 |            |                            |
| Assigned Courses                                                                                                    |              |             |                                                 |            | Download Completion Report |
| Course Name Course Category Y Filter                                                                                                    |              |             |                                                 |            |                            |
| No. <u>Name</u>                                                                                                    | Deadline     | Category    | Instructor                                      |            |                            |
| 1. Technical Writing 201 Completed                                                                                                    | none         | Tutorials   | Griesel, Brandon ; Ssystems, John ; Parks, Paul |            |                            |
| Total Courses: 1                                                                                                    |              |             |                                                 |            | La Hide Completed          |
| Assigned Training Paths                                                                                                    |              |             |                                                 |            |                            |
| No. Name                                                                                                    | Status       |             | No. Courses                                     | Instructor |                            |
| 1. Training Path                                                                                                    | 50%          |             | 2                                               | R, Vinod   |                            |
| Total Training Paths: 1                                                                                                    |              |             |                                                 |            |                            |
| Plasend by Capyright 2005-2013 Takinia, LLC. All rights reserved.<br>$\underline{O[\underline{O},\underline{D}]}$ Unsubtrated use or reproduction is prohibited by US capyright level and intervational treates |              |             |                                                 |            |                            |

To associate an image with your Profile, select the **upload picture** link, as shown in the following illustration.

|                |                                   |                                                                                                    |      |         |             |                |       |            | - 🗸 🗙                      |
|----------------|-----------------------------------|----------------------------------------------------------------------------------------------------|------|---------|-------------|----------------|-------|------------|----------------------------|
| ( <del>\</del> | 😑 🥖 https://eleapdemo.eleapdev    | .com/profile/                                                                                          |      |         |             |                |       |            | Ø-≜86 A★Ø                  |
| 🩆 eLe          | aP Demo ×                         |                                                                                                    |      |         |             |                |       |            |                            |
| File           | Edit View Favorites Tools He      | lp                                                                                                    |      |         |             |                |       |            |                            |
| 👍 🛎            | Amazon.com – Online Sh            |                                                                                                    |      |         |             |                |       |            |                            |
| el             | leaP                              |                                                                                                    | HOME | COURSES | USER GROUPS | TRAINING PATHS | FORUM | MYACTIVITY | Darks, Paul A <del>v</del> |
| Но             | me / Profile                      |                                                                                                    |      |         |             |                |       |            |                            |
|                | loor Profile                      |                                                                                                    |      |         |             |                |       |            |                            |
|                | Sel Flolle                        |                                                                                                    |      |         |             |                |       |            | Help 😡                     |
|                | Title                             |                                                                                                    |      |         |             |                |       |            |                            |
|                | First Name                        | Paul                                                                                                   |      |         |             |                |       | -          | _ <b>X</b> _               |
|                | Middle Name                       | A                                                                                                    |      |         |             |                |       |            | upload picture             |
|                | Last Name                         | Parks                                                                                                  |      |         |             |                |       |            |                            |
|                | Email                             | paul_a_parks@hotmail.com                                                                               |      |         |             |                |       |            |                            |
|                | Description                       | New Trainee                                                                                            |      |         |             |                |       |            |                            |
|                | Access Level                      | Trainee                                                                                                |      |         |             |                |       |            |                            |
|                | Theme                             | Organization Theme                                                                                     |      |         |             |                |       |            |                            |
|                | Language                          | English                                                                                                |      |         |             |                |       |            |                            |
|                | Active                            | YES                                                                                                    |      |         |             |                |       |            |                            |
|                | La edit profile → change password |                                                                                                    |      |         |             |                |       |            |                            |
| Pos            | wored by                          |                                                                                                    |      |         |             |                |       |            |                            |
| eL             | eaP Unauthorized use or reprod    | na, LLC. All rights reserved.<br>uction is prohibited by US copyright laws and international treaties. |      |         |             |                |       |            |                            |
|                |                                   |                                                                                                    |      |         |             |                |       |            |                            |
|                |                                   |                                                                                                    |      |         |             |                |       |            |                            |
|                |                                   |                                                                                                    |      |         |             |                |       |            |                            |
|                |                                   |                                                                                                    |      |         |             |                |       |            |                            |

The screen expands to display an Upload File field, as shown in the following illustration. Click

Browse...

to continue.

| Construction of the second second sec | v.com/profile/#                                                                                                    | HOME COURSE | S USER GROUPS | TRAINING PATHS FO | RUM MY ACTIVITY |                                          | – 0 ×<br>0 + 20 h ★ 0<br>✓ Parts, Part A+<br>Hasp 0 |
|----------------------------------------------------------------------------------------------------|----------------------------------------------------------------------------------------------------|-------------|---------------|-------------------|-----------------|------------------------------------------|-----------------------------------------------------|
| Title<br>First Name<br>Middle Name<br>Last Name<br>Email<br>Description<br>Access Level<br>Theme<br>Language<br>Active<br>& editoralite & change passeed                                                                                                    | Paul<br>A<br>Pauls<br>paul_s_pauls_gelothnal.com<br>New Trainee<br>Trainee<br>Organization Theme<br>English<br>YES |             |               |                   | ~               | Upload File<br>(to Upload File) ¥ callod | €<br>A utbat picture<br>Brows                       |
| Powered by Copyright 2005 - 2013 To<br>CICAP Unauthorized use or reprint                                                                                                    | tenis, LLC. All rightn reserved.<br>duction is prohibited by US copyright less and international treaties.         |             |               |                   |                 |                                          |                                                     |

As shown in the following illustration, use the Choose File to Upload dialog that is displayed,

navigate to the location on your computer where the image that you want to use is stored, and

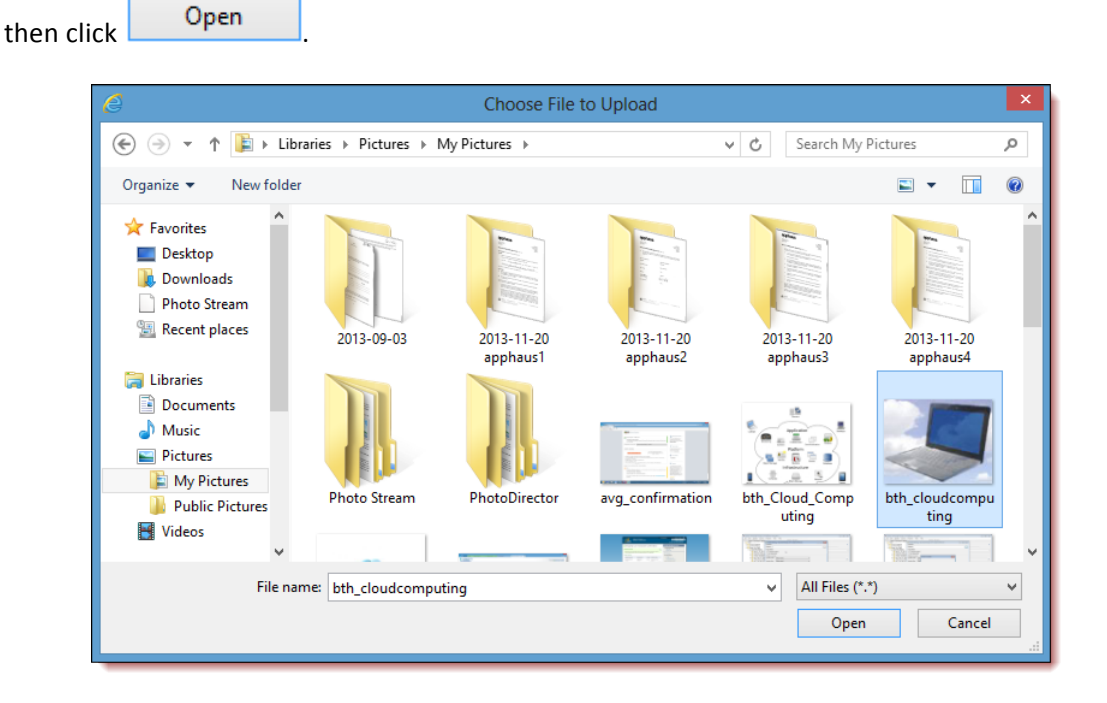

As shown in the following illustration, the Upload File field is now populated with the

filename/location of the image that you've selected. Click Opload File link to continue.

| <b>(</b>     | https://eleapdemo.eleapdevo                                        | .com/profile/#                                                                                         |      |         |             |                |       |             |                      | × □ -<br>☆★☆ 5 <u>5~Q</u>                                                                                                    |
|--------------|--------------------------------------------------------------------|----------------------------------------------------------------------------------------------------|------|---------|-------------|----------------|-------|-------------|----------------------|----------------------------------------------------------------------------------------------------|
| a eLeaP      | Demo ×                                                             |                                                                                                    |      |         |             |                |       |             |                      | and the second second se |
| File Ed      | it View Favorites Tools Hel<br>mazon.com – Online Sh               | þ                                                                                                    |      |         |             |                |       |             |                      |                                                                                                    |
| eL           | eaP                                                                |                                                                                                    | HOME | COURSES | USER GROUPS | TRAINING PATHS | FORUM | MY ACTIVITY |                      | Parks, Paul A•                                                                                                    |
| Hom          | e / Profile                                                        |                                                                                                    |      |         |             |                |       |             |                      |                                                                                                    |
| U            | ser Profile                                                        |                                                                                                    |      |         |             |                |       |             |                      | Help 😡                                                                                                    |
|              | Title                                                              |                                                                                                    |      |         |             |                |       |             |                      |                                                                                                    |
|              | First Name                                                         | Paul                                                                                                   |      |         |             |                |       |             |                      |                                                                                                    |
|              | Middle Name                                                        | A                                                                                                    |      |         |             |                |       | 1           |                      | upload picture                                                                                                    |
|              | Last Name                                                          | Parks                                                                                                  |      |         |             |                |       |             | Upload File          | Browse                                                                                                    |
|              | Email                                                              | paul_a_parks@hotmail.com                                                                               |      |         |             |                |       |             | Upload File X cancel | Dronoc                                                                                                    |
|              | Description                                                        | New Trainee                                                                                            |      |         |             |                |       |             |                      |                                                                                                    |
|              | Access Level                                                       | Trainee                                                                                                |      |         |             |                |       |             |                      |                                                                                                    |
|              | Theme                                                              | Organization Theme                                                                                     |      |         |             |                |       |             |                      |                                                                                                    |
|              | Language                                                           | English                                                                                                |      |         |             |                |       |             |                      |                                                                                                    |
|              | Active                                                             | YES                                                                                                    |      |         |             |                |       |             |                      |                                                                                                    |
| 4            | edit profile 🔒 change password                                     |                                                                                                    |      |         |             |                |       |             |                      |                                                                                                    |
| Power<br>ele | ed by<br>Copyright 2006 - 2013 Teles<br>Unauthonized use or reprod | ris, LLC. All rights reserved.<br>ution is prohibited by US copyright laws and international treaties. |      |         |             |                |       |             |                      |                                                                                                    |
|              |                                                                    |                                                                                                    |      |         |             |                |       |             |                      |                                                                                                    |

The image that you've selected is now displayed in the position where the logo was previously displayed.

|                   |                                                              |                                                                                                    |      |         |             |                |       |             | - 0 ×                                    |
|-------------------|--------------------------------------------------------------|----------------------------------------------------------------------------------------------------|------|---------|-------------|----------------|-------|-------------|------------------------------------------|
| ( <del>&lt;</del> | https://eleapdemo.eleapdev                                   | .com/profile/                                                                                          |      |         |             |                |       |             | 日本 日本 日本 日本 日本 日本 日本 日本 日本 日本 日本 日本 日本 日 |
| 🥖 eLe             | aP Demo X                                                    |                                                                                                    |      |         |             |                |       |             |                                          |
| File              | Edit View Favorites Tools He                                 | þ                                                                                                    |      |         |             |                |       |             |                                          |
| 🐅 🛎               | Amazon.com – Online Sh                                       |                                                                                                    |      |         |             |                |       |             |                                          |
| e]                | leaP                                                         |                                                                                                    | HOME | COURSES | USER GROUPS | TRAINING PATHS | FORUM | MY ACTIVITY | Parks, Paul Av                           |
| н                 | ome / Profile                                                |                                                                                                    |      |         |             |                |       |             |                                          |
|                   | Isor Profile                                                 |                                                                                                    |      |         |             |                |       |             |                                          |
|                   | Sel Flome                                                    |                                                                                                    |      |         |             |                |       |             | Нер 🕢                                    |
|                   | Title                                                        |                                                                                                    |      |         |             |                |       |             |                                          |
|                   | First Name                                                   | Paul                                                                                                   |      |         |             |                |       |             |                                          |
|                   | Middle Name                                                  | A                                                                                                    |      |         |             |                |       |             | × delete picture • upload picture        |
|                   | Last Name                                                    | Parks                                                                                                  |      |         |             |                |       |             |                                          |
|                   | Email                                                        | paul_a_parks@hotmail.com                                                                               |      |         |             |                |       |             |                                          |
|                   | Description                                                  | New Trainee                                                                                            |      |         |             |                |       |             |                                          |
|                   | Access Level                                                 | Trainee                                                                                                |      |         |             |                |       |             |                                          |
|                   | Theme                                                        | Organization Theme                                                                                     |      |         |             |                |       |             |                                          |
|                   | Language                                                     | English                                                                                                |      |         |             |                |       |             |                                          |
|                   | Active                                                       | YES                                                                                                    |      |         |             |                |       |             |                                          |
|                   | ≜ edit profile      A change password                        |                                                                                                    |      |         |             |                |       |             |                                          |
| e]                | eaP Copyright 2005 - 2013 Tele<br>Unsuthorized use or reprod | xis, LLC. All rights reserved.<br>action is prohibited by US copyright laws and international treaties |      |         |             |                |       |             |                                          |
|                   |                                                              |                                                                                                    |      |         |             |                |       |             |                                          |

## **CHANGING YOUR THEME**

If your organization has selected a Custom Theme to define the color scheme for the eLeaP application interface, the **Organization** option on the **Theme** drop down will automatically be selected for you, as shown in the following illustration.

| eLeaP                                                                                                    | HOME COURSES USER GROUPS TRAINING PATHS FORUM MY ACTIVITY | Parks, Paul A <del>v</del> |  |  |  |  |  |  |
|----------------------------------------------------------------------------------------------------|-----------------------------------------------------------|----------------------------|--|--|--|--|--|--|
| Home / Profile / Edit<br>Edit User Profile                                                                |                                                           |                            |  |  |  |  |  |  |
| Title                                                                                                    |                                                           |                            |  |  |  |  |  |  |
| First Name *                                                                                              | Paul                                                      |                            |  |  |  |  |  |  |
| Middle Name                                                                                               | A                                                         |                            |  |  |  |  |  |  |
| Last Name *                                                                                               | Parks                                                     |                            |  |  |  |  |  |  |
| Description                                                                                               | New Trainee                                               |                            |  |  |  |  |  |  |
| Theme                                                                                                    | Organization Theme                                        |                            |  |  |  |  |  |  |
| Language                                                                                                  | English                                                   |                            |  |  |  |  |  |  |
| Save X cance                                                                                              |                                                           |                            |  |  |  |  |  |  |
| Present by<br>elean<br>value or reproduction is prohibited by US copylet times and international treates. |                                                           |                            |  |  |  |  |  |  |

However, you can select any of the other available Themes on the **Theme** list, as shown in the illustration below, to individualize the User Interface to your liking.

| eLeaP                                                                                             |                                                                                    | HOME COURSES | USER GROUPS TRAINING PATI | S FORUM MY ACTIVITY | 2 Paris, Paul A |
|---------------------------------------------------------------------------------------------------|------------------------------------------------------------------------------------|--------------|---------------------------|---------------------|-----------------|
| Home / Profile / Edit<br>Edit User Profile                                                        |                                                                                    |              |                           |                     |                 |
| Title                                                                                             | Y                                                                                  |              |                           |                     |                 |
| First Name *                                                                                      | Paul                                                                               |              |                           |                     |                 |
| Middle Name                                                                                       | A                                                                                  |              |                           |                     |                 |
| Last Name *                                                                                       | Organization Theme<br>Default                                                      |              |                           |                     |                 |
| Description                                                                                       | Forest Green<br>Royal Blue<br>Medium Taupe                                         | K            |                           |                     |                 |
| Theme                                                                                             | Cerise Pink<br>Steel Blue<br>Charcoal                                              |              |                           |                     |                 |
| Language                                                                                          | Amethyst<br>Olive<br>Crimson                                                       |              |                           |                     |                 |
| Save X cancel                                                                                     |                                                                                    |              |                           |                     |                 |
| Powered by<br>Copyright 2005 - 2013 Televia, LLC<br>ClearP<br>Unauthorized use or reproduction is | All rights reserved.<br>prohibited by US copyright laws and international treaties |              |                           |                     |                 |

As shown in the following illustration, the User Interface colors change to your new settings.

| eleaP                                                                                                    | HOME COURSES | USER GROUPS | TRAINING PATHS | S FORUM MY ACTIVITY                             | Parks, Paul A <del>v</del> |
|----------------------------------------------------------------------------------------------------|--------------|-------------|----------------|-------------------------------------------------|----------------------------|
| Home / Courses<br>My Assigned Courses                                                                                                    |              |             |                |                                                 | Help 😡                     |
| Course Name Course Calegory V Tilter                                                                                                    |              |             |                |                                                 |                            |
| No. <u>Name</u> *                                                                                                    | Status       | Deadline    | Category       | Instructor                                      |                            |
| 1. Access Course                                                                                                    | Completed    | none        | Cloud          | r, Alex ; R, Vinod                              |                            |
| 2. set completed                                                                                                    | Completed    | none        | Tutorials      | R, Vinod                                        |                            |
| 3. Technical Writing 201                                                                                                    | Completed    | none        | Tutorials      | Griesel, Brandon ; Ssystems, John ; Parks, Paul |                            |
| 4. Technical Writing 201 : DUPLICATE                                                                                                    | Completed    | none        | Tutorials      | Parks, Paul                                     |                            |
| 5. <u>Test-dup</u>                                                                                                    | Completed    | none        | Cloud          | R, Vinod                                        |                            |
| 6. Users                                                                                                    | Completed    | none        | Sales          | R, Vinod                                        |                            |
| Total Courses: 6                                                                                                    |              |             |                |                                                 |                            |
| Powani by Copylight 2005 - 2011 Telleria, LLC All rights reserved.<br>@[@@P Ubauthocide1 see or reproduction is prohibited by US copylight laws and international hear | des.         |             |                |                                                 |                            |

## SUPPORT/HELP CENTER AND ELEAP™ KNOWLEDGE-BASE

eLeaP<sup>™</sup> has an incredibly helpful online support center. To access support and help 24/7, go to <a href="http://support.eleapsoftware.com">http://support.eleapsoftware.com</a> .

|                                                                             |                  | ×                  |
|-----------------------------------------------------------------------------|------------------|--------------------|
| ( http://support.eleapsoftware.com/                                         | P-0 ₩ 2          | ₹ \$ <del>\$</del> |
| R eLeaP Support - Powered b ×                                               |                  |                    |
| File Edit View Favorites Tools Help                                         |                  |                    |
| 🝰 🖲 Amazon.com – Online Sh                                                  |                  |                    |
|                                                                             |                  |                    |
|                                                                             |                  |                    |
|                                                                             |                  |                    |
|                                                                             |                  |                    |
|                                                                             |                  | -                  |
| PeleaP                                                                      |                  | 8                  |
| CLEar                                                                       |                  | 8                  |
| 🕼 Hama 🍐 Submita Tiskat 📑 Kapuladashara 🕫 Naur 👎 Daumlaada 😳 Traublashastar | English (U.S.) V | 8                  |
| Tome Submit a licket Knowledgebase Rews Downloads C Troubleshooter          | English (0.5.)   | 8                  |
| Login Subscribe                                                             | SEARCH 0         | 8                  |
| Your email address                                                          |                  | 8                  |
|                                                                             |                  | 8                  |
| Remember me Register Submit a Ticket                                        |                  | 8                  |
|                                                                             |                  | 8                  |
| Knowledgebase                                                               |                  | 8                  |
| >> Knowledgebase                                                            |                  |                    |
| Pre-Sales (3)                                                               |                  |                    |
| Downloads (9)                                                               |                  |                    |

At the Support Center, you can:

Access our **eLeaP™ Knowledgebase**. This is a specialized library of articles and reports and powerful how-to tips on how to maximize your eLeaP learning and training system.

**Submit-a-Ticket**: Do you have a particular question or need help with a feature in eLeaP<sup>™</sup>? Submit a ticket to our helpful staff and you will receive answers. This is an incredibly useful feature. We encourage you to make good use of it.

Get Live Help: Access real-time help from our Support staff

**Downloads**: If you need special reports, White Papers or even user guides or manuals, access our Downloads section to get this material.

Troubleshooter: Step-by-step tour to find help for your problems.

News: Visit our news section to learn about the latest happenings in eLeaP<sup>™</sup> and our parent company Telania, Inc. You can also access our blog at <u>www.eleapblog.com</u> to learn more about the world of eLeaP<sup>™</sup>.